# Multi-Object Slit Spectroscopy with the Goodman Spectrograph César Briceño - CTIO/SOAR

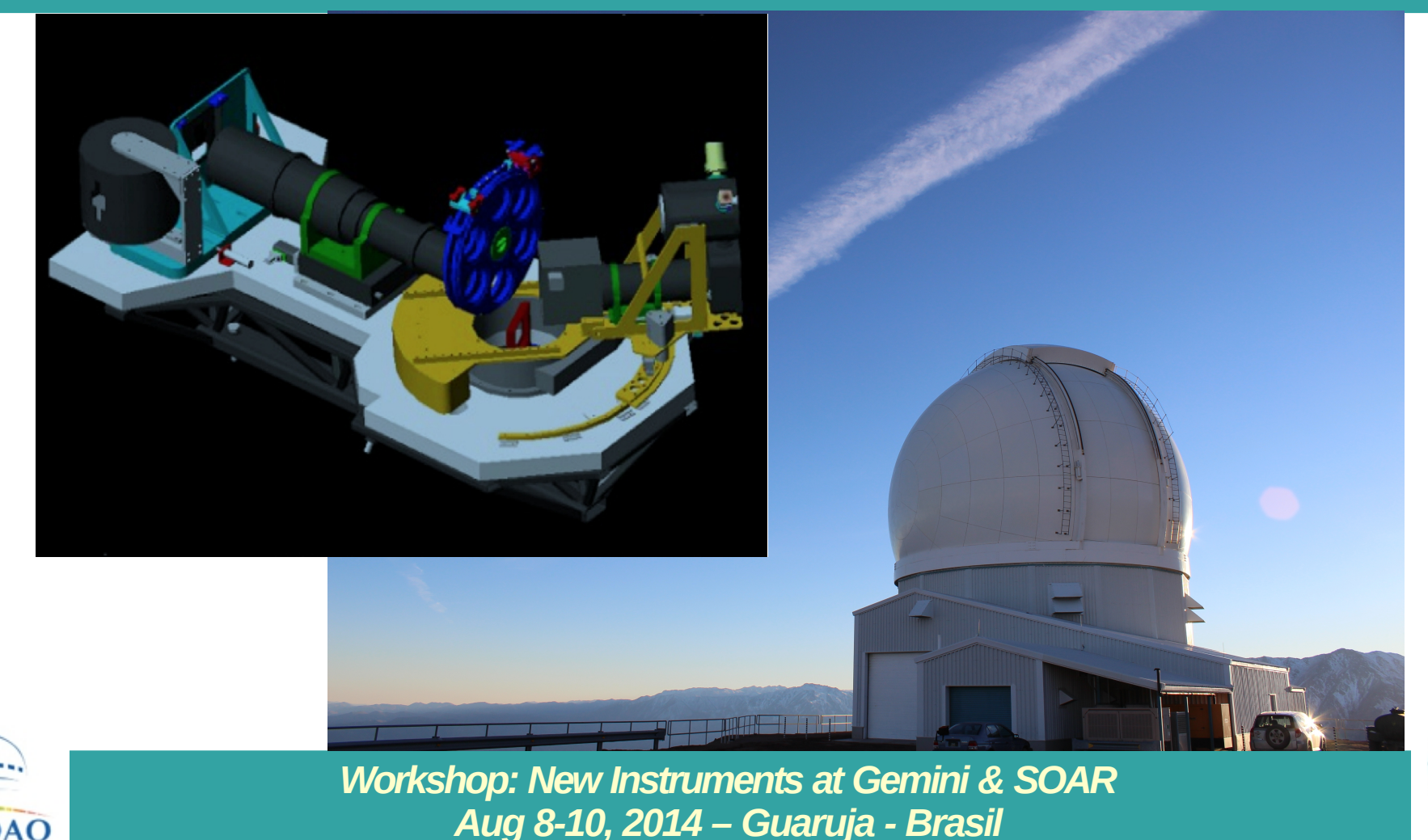

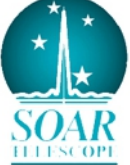

# The Goodman Spectrograph: an overview

- **Imaging spectrograph for SOAR**, built by J. Christopher Clemens (University of North Carolina, Chapel Hill) and collaborators.
- Employs all-transmissive optics and Volume Phase Holographic (VPH) gratings to achieve high throughput for low-resolution spectroscopy from the atmospheric cutoff ~320nm out to 850nm.
- 4K x 4K Fairchild CCD with 15 micron pixels.
- Currently, overheads are significant  $\rightarrow$  3 images required to center targets on slit(s).
- MOS mode commissioned during late 2013/early 2014. First offered for regular scientific use in the 2014B period.

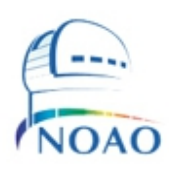

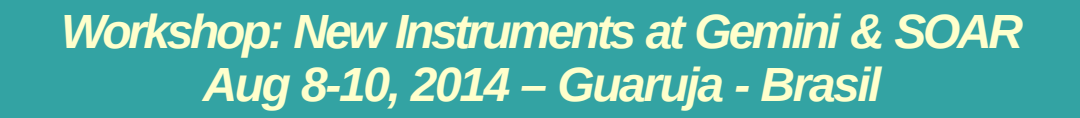

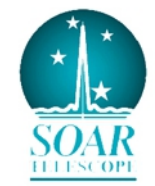

#### **Observer's Cheat Sheet**

#### **CCD Characteristics**

| Read<br>Rate | Analog<br>ATTN | <b>Gain</b><br>(e-/ADU) | Read<br>Noise (e-) | <b>50%Full Well</b><br>(ADU) |
|--------------|----------------|-------------------------|--------------------|------------------------------|
| 50 kHz       | 0              | 0.25                    | 3.33               | 279600*                      |
|              | 2              | 0.47                    | 3.35               | 148723*                      |
|              | 3              | 0.91                    | 3.41               | 76813*                       |
| 100 kHz      | 0              | 0.56                    | 3.69               | 124821*                      |
|              | 2              | 1.06                    | 3.72               | 65943*                       |
|              | 3              | 2.06                    | 3.99               | 33932                        |
| 200 kHz      | 0              | 1.4                     | 4.74               | 49928                        |
|              | 2              | 2.67                    | 5.12               | 26179                        |
| 400 kHz      | 0              | 5.67                    | 8.62               | 12328                        |

\* digital saturation reached before 50% full well

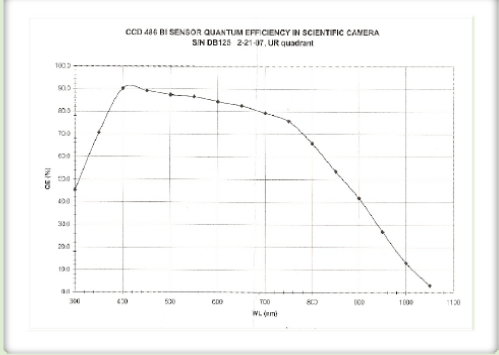

Goodman

Laboratory

#### Other Info:

Digital Saturation: 65,536 e-Single Pixel Full Well: 139,800 e-Linearity: 0-80% Full Well Dark Current: 0.0003 e-/pixel/sec Pixel Size: 15 microns

|                                           | Sta     | andard I | ROI Mod | es       |          |                                       |
|-------------------------------------------|---------|----------|---------|----------|----------|---------------------------------------|
| Mada                                      | Binning | Serial   | Serial  | Parallel | Parallel | Approx.                               |
| wode                                      |         | Origin   | Length  | Origin   | Length   | Image Size                            |
| Imaging 1x1                               | 1x1     | 516      | 3096    | 500      | 3096     | 19 MB                                 |
| Imaging 2x2                               | 2x2     | 516      | 1548    | 500      | 1548     | 5 MB                                  |
| Imaging 3x3                               | 3x3     | 516      | 1032    | 500      | 1032     | 2 MB                                  |
| Spectroscopic 1x1                         | 1x1     | 0        | 4142    | 1100     | 1896     | 16 MB                                 |
| Spectroscopic 2x2                         | 2x2     | 0        | 2071    | 1100     | 948      | 4 MB                                  |
| Spectroscopic 3x3                         | 3x3     | 0        | 1381    | 1100     | 632      | 2 MB                                  |
| Slit Imaging/Alignment                    | 1x2     | 1250     | 1200    | 1100     | 948      | 800 KB                                |
| N. C. C. C. C. C. C. C. C. C. C. C. C. C. |         |          |         |          |          | 1 1 1 1 1 1 1 1 1 1 1 1 1 1 1 1 1 1 1 |

Note: Origins are given in un-binned, absolute pixels; lengths are given in binned pixels

#### Spectroscopic Info

| Grating<br>(lines/mm) | Dispersion<br>(Å/pixel) | Approx.<br>Range (Å) |
|-----------------------|-------------------------|----------------------|
| 300                   | 1.3                     | 5370                 |
| 600                   | 0.65                    | 2670                 |
| 1200                  | 0.33                    | 1300                 |
| 2100                  | 0.17                    | 650                  |

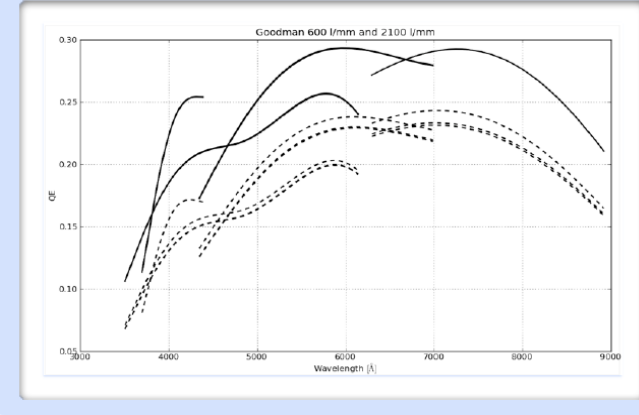

Augilahla Filsan

| Available      | Long Slits:  |
|----------------|--------------|
| Slit<br>Widths | Max R*       |
| 0.46"          | 12,600       |
| 0.84"          | 6,700        |
| 1.03"          | 5,400        |
| 1.35"          | 4,200        |
| 1.68"          | 3,300        |
| 2.0"           | 2,800        |
| 3.0"           | 1,800        |
| 10.0"          | 560          |
| 40.0"          | 140          |
| * with 2100    | I/mm grating |

#### Imaging Info

| Avaliable Filters.              |                                                      |        | Goodman/SOI Comparison:            |  |
|---------------------------------|------------------------------------------------------|--------|------------------------------------|--|
| Dedicated:                      | UBV (Johnson)<br>R (Cousins)<br>GG385, GG455, GG495, | Filter | Goodman-to-SOI<br>Throughput Ratio |  |
| <b>OG570, S8612</b> (order-sort |                                                      | U      | 1.17 +/- 0.09                      |  |
| A 11 L L C                      | UBVRI (Bessel)                                       | в      | 1.15 +/- 0.06                      |  |
| Available from                  | ubvy (Stromgren)                                     | V      | 1.23 +/- 0.06                      |  |
| COLDY request.                  | H-alpha                                              | R      | 1.70 +/- 0.07                      |  |
|                                 |                                                      |        |                                    |  |

Other Info:

Field of view: 7.2' diameter circle Pixel Scale: 0.15" / pixel

#### http://www.goodman-spectrograph.org/observers.html

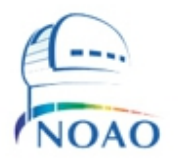

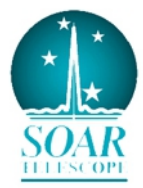

# Imaging: FOV and filters

- Plate scale = 0.15 "/pixel
- FOV = 7.2 arcmin diameter (3096 x 3096 unbinned pixels)
- FILTERS:
  - → UBVRc
  - → SDSS ugriz
  - → Stromgren ubvy

**→** Hα

DIQ in imaging mode can be as good as 0.5"

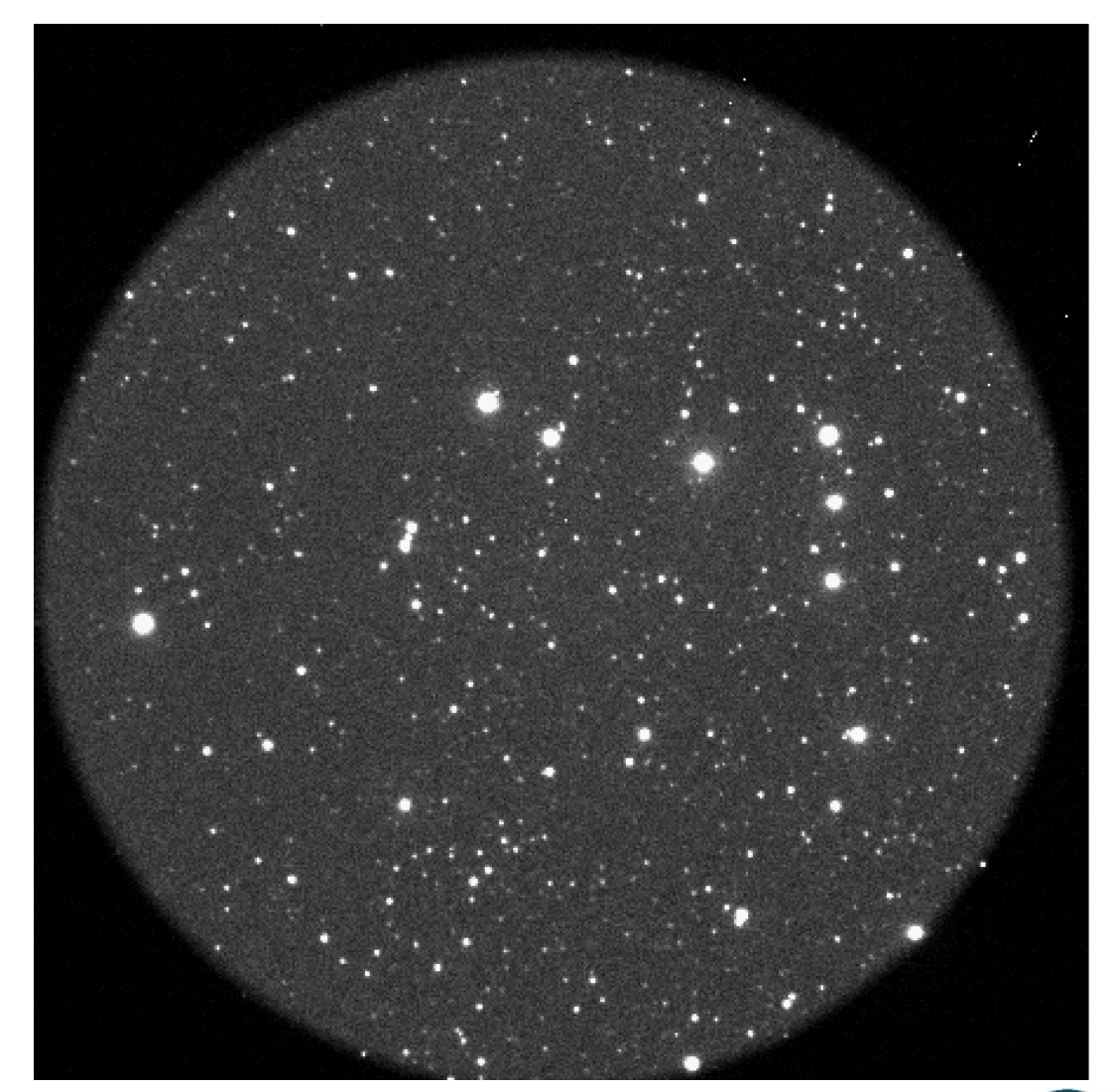

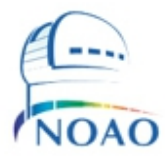

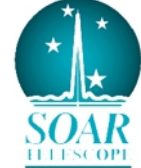

# Spectroscopy:

| Grating   | Dispersion  | Wavelength Coverage<br>(for preset modes)                                                                                                    | Maximum R at 550nm<br>(3 pixel with 0.45"slit) | Blocking Filter                                                                             |
|-----------|-------------|----------------------------------------------------------------------------------------------------|------------------------------------------------|---------------------------------------------------------------------------------------------|
| 300 l/mm  | 1.3Å/pixel  | 355-892 nm                                                                                                    | 1410                                           | GG-385                                                                                      |
| 400 l/mm  | 1.00Å/pixel | M1: 300-705 nm<br>M2: 500-905 nm                                                                                                    | 1833                                           | -<br>GG-455                                                                                 |
| 600 l/mm  | 0.65Å/pixel | UV: 301-569 nm<br>Blue: 350-616 nm<br>Mid: 435-702 nm<br>Red: 630-893 nm                                                                     | 2820                                           | -<br>-<br>GG-385<br>GG-495                                                                  |
| 930 l/mm  | 0.42Å/pixel | M1: 300-470 nm<br>M2: 385-555 nm<br>M3: 470-640 nm<br>M4: 555-725 nm<br>M5: 640-810 nm<br>M6: 725-895 nm                                     | 4470                                           | -<br>-<br>GG-385<br>GG-495<br>GG-495<br>OG-570                                              |
| 1200 l/mm | 0.31Å/pixel | M0: 302-436 nm<br>M1: 350-485 nm<br>M2: 420-550 nm<br>M3: 490-615 nm<br>M4: 555-685 nm<br>M5: 625-750 nm<br>M6: 695-815 nm<br>M7: 765-880 nm | 5915                                           | -<br>-<br>-<br>-<br>-<br>-<br>-<br>-<br>-<br>-<br>-<br>-<br>-<br>-<br>-<br>-<br>-<br>-<br>- |
| 2100 l/mm | 0.19Å/pixel | Bandwidth ≈ 65nm                                                                                                    | 9650                                           | As needed                                                                                   |

#### http://www.soartelescope.org/observing/documentation/goodmanhigh-throughput-spectrograph/goodman-manual/overview

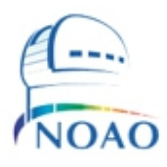

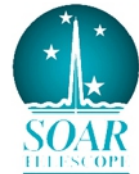

### Using Goodman: Data visualization environment – IRAF –

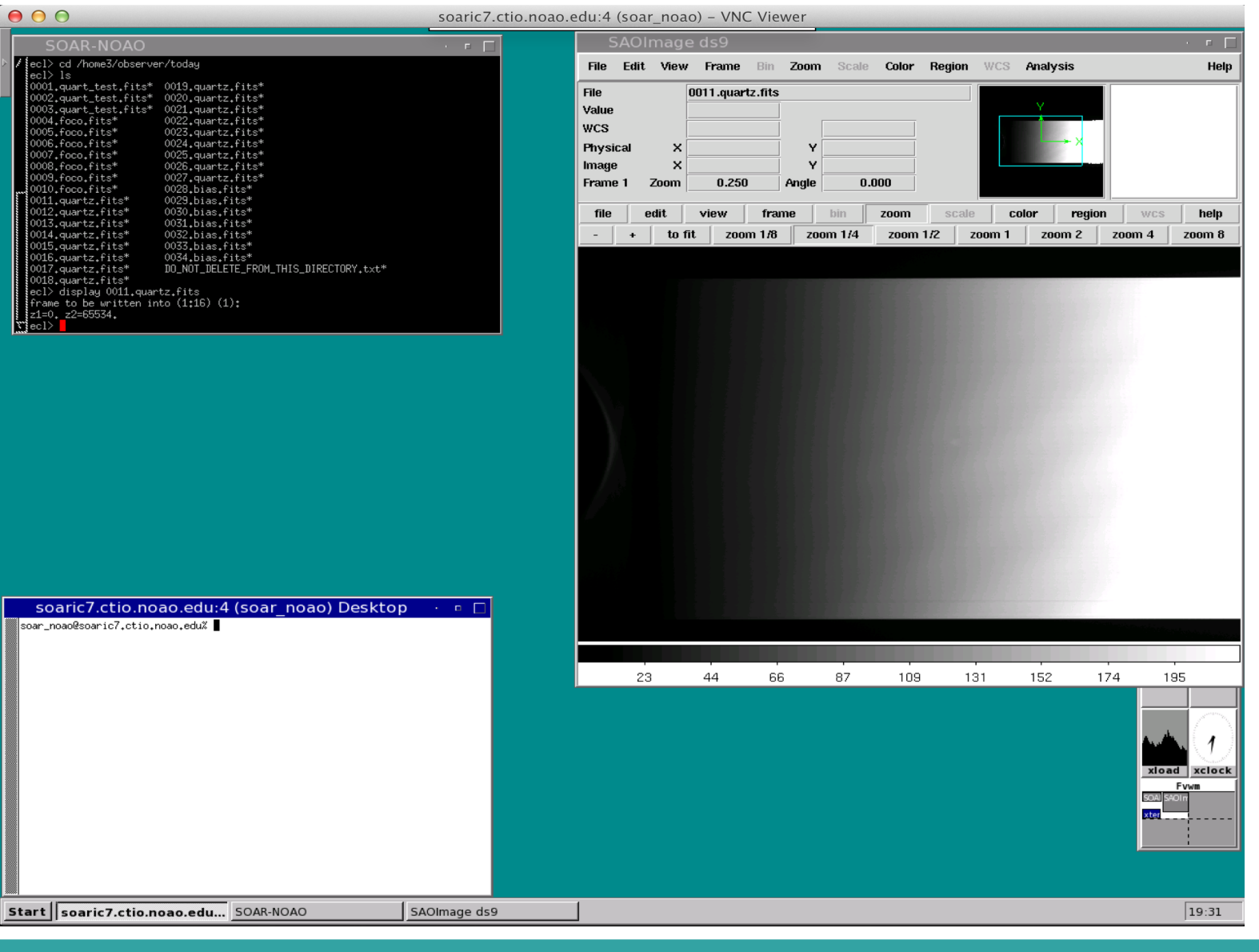

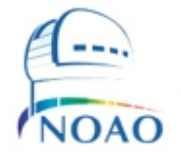

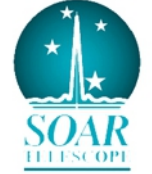

### Using Goodman: Spectrograph GUI

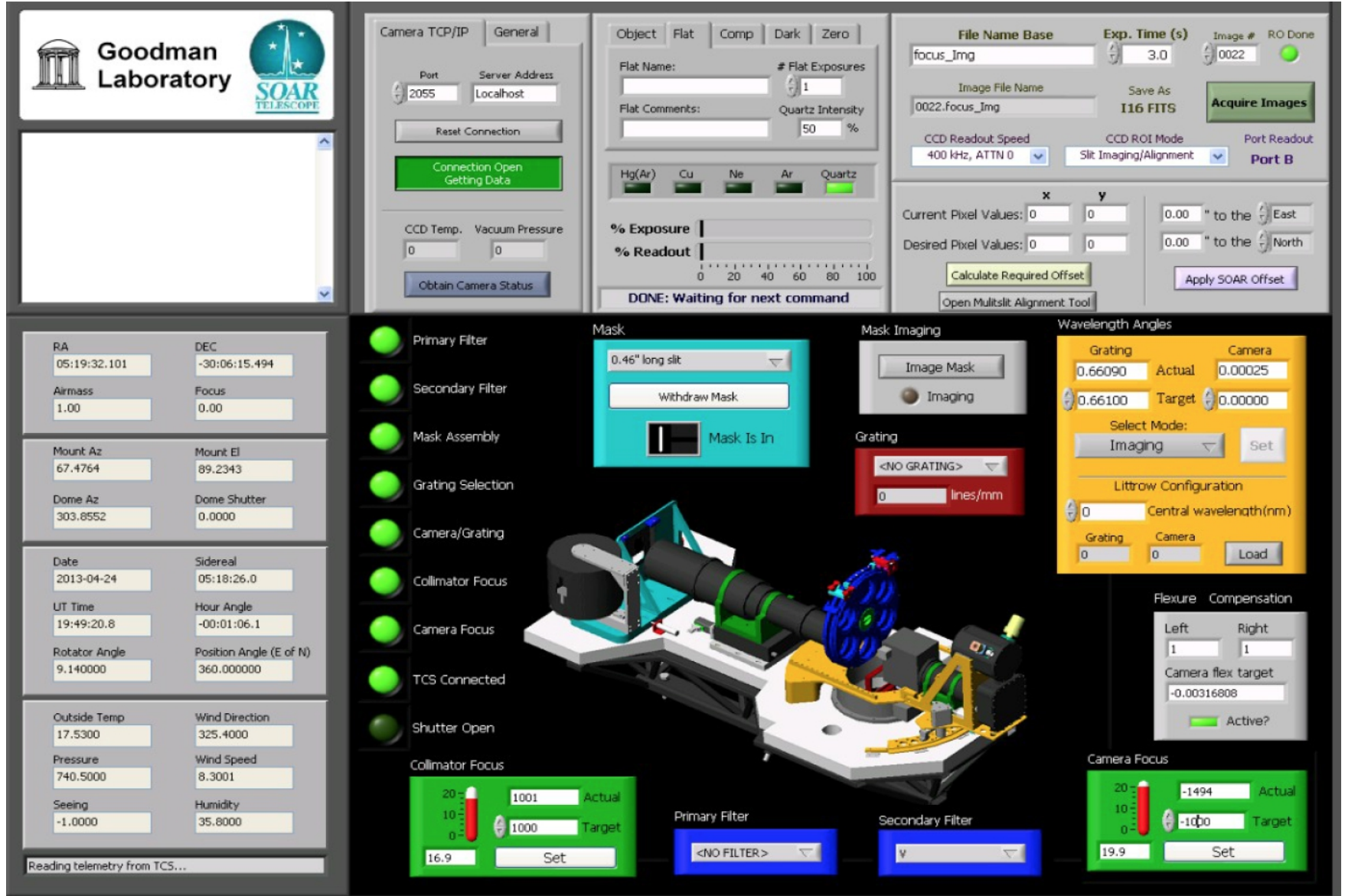

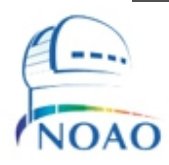

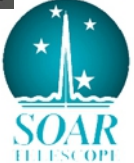

### Using Goodman: Remote Observing

Requirements (aside from familiarity with Goodman!):

• A good VNC connection. This should be tested at least 1 week before your observing run. E.g. some people have had some issues with VNC on Mac OS. You will work better if you can have two monitors (or two laptops) so you can display both the spectrograph GUI (running on **soaric4**) and the VNC with IRAF (running on **soaric7**)

#### Skype

**Please (re)read the Goodman Manual and documentation.** We are currently working on a complete rework of the SOAR website, that will include improved documentation for the observer.

Contact your Instrument Scientist well ahead of time! Preparing for MOS observing will require more preparation

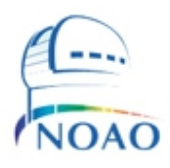

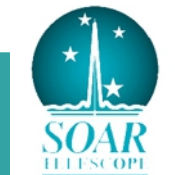

# Focusing the spectrograph

-2000 to +2000 in steps of 500, Exp=1s for Hg(Ar) lamp. 400M2 + G455 Use the 400 KHz ATTN0 readout.

You can also read a smaller region to save time: modify the values "Parallel Origin" and "Parallel Length" to 1900 and 200, respectively will readout only a 200 pixel wide region.

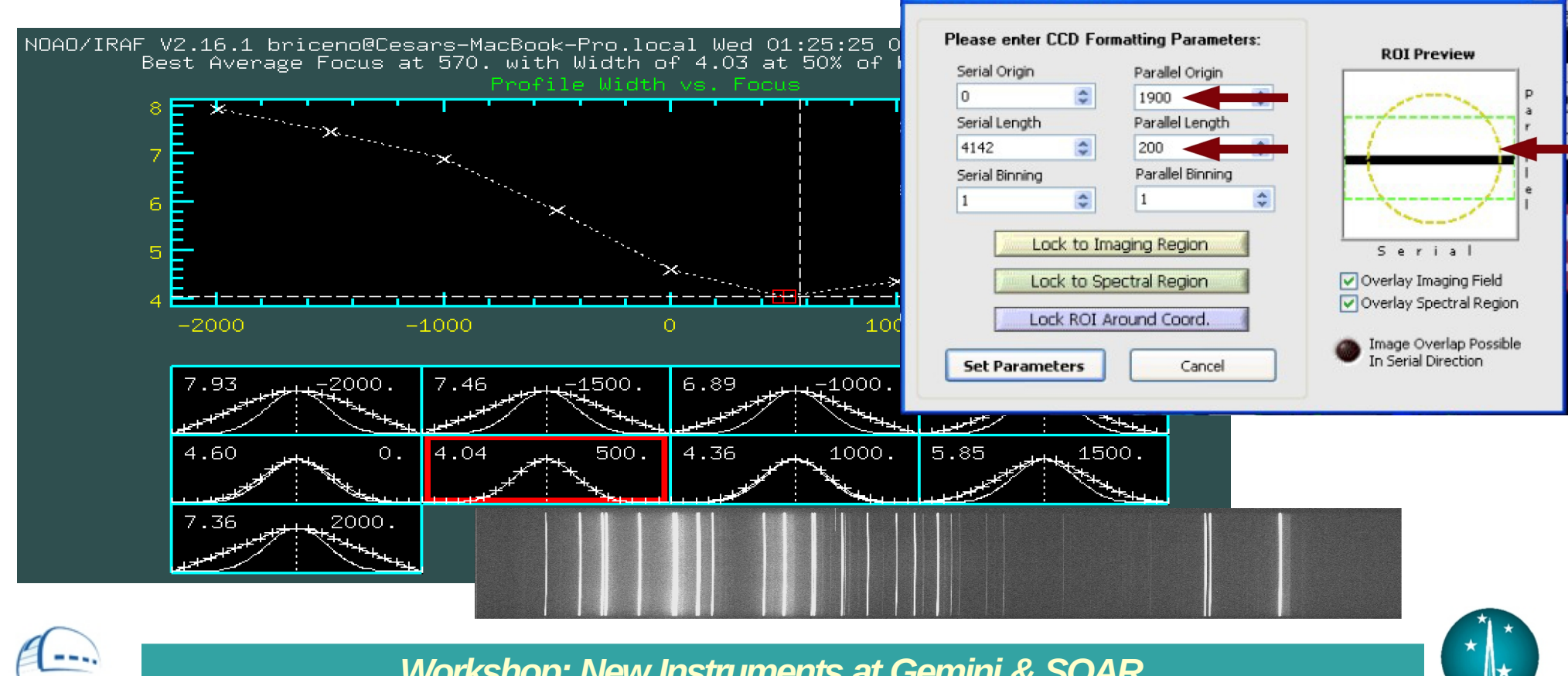

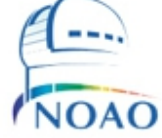

# The Goodman HTS MOS mode

- Brings multiplexing capability to Goodman over a 3x5 arcmin FOV
- Objects should not be closer than  $\sim$ 5" in the spatial direction, to avoid overlap
- 3 alignment stars with V~< 15, and preferably similar magnitudes.
- Best to avoid very bright stars (V<10), so scattered light will not be an issue
- Alignment stars should form a sort of "L" pattern

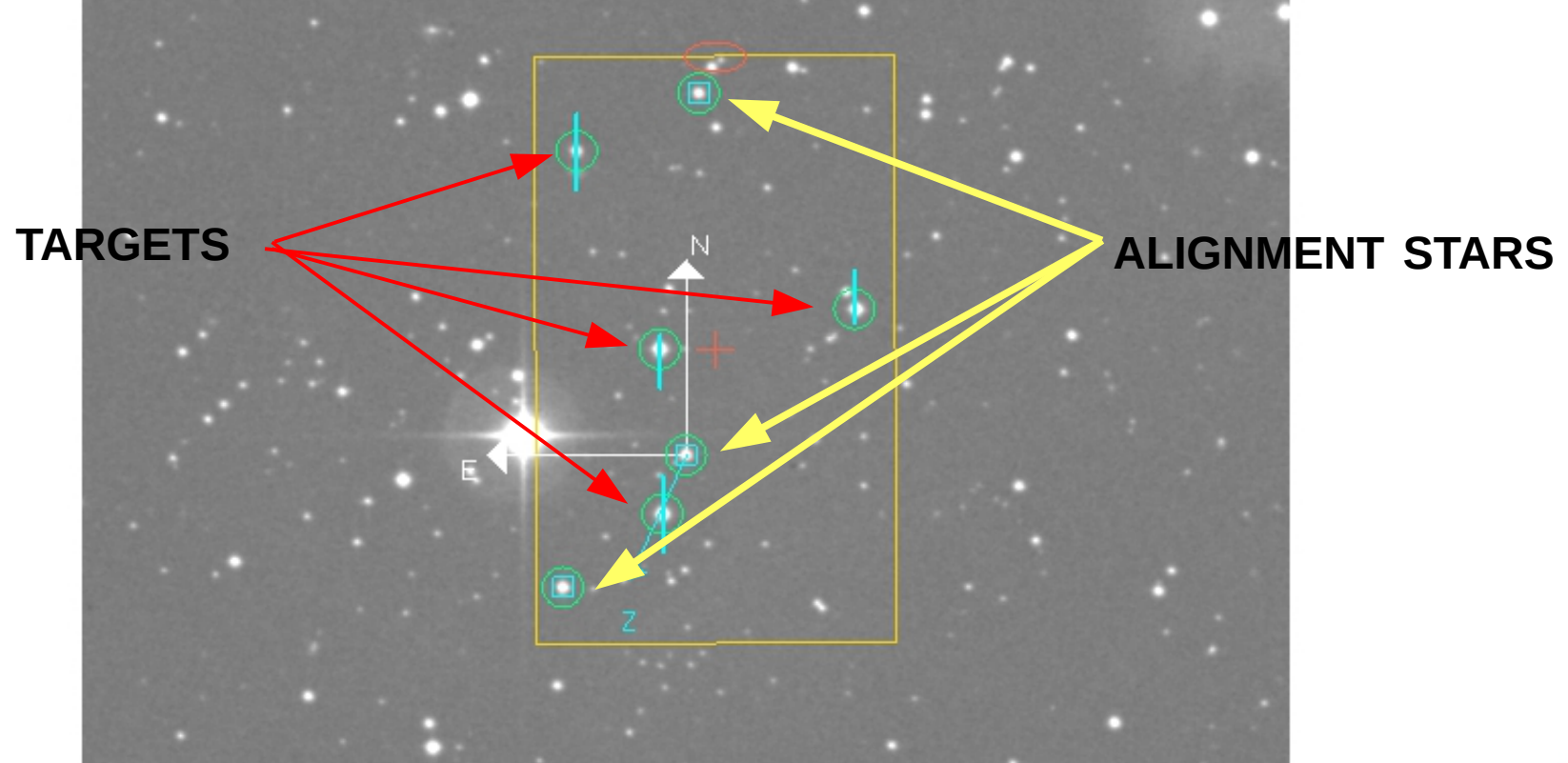

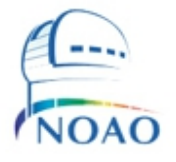

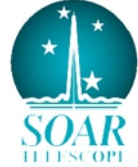

### Observing with the Goodman MOS mode: practical considerations

The overhead determined during Science Verification is ~15-20 min per MOS field, measured from the moment the Telescope Operator has centered the target and acquired a guide star, to start of the science integration —> MOS observations are most efficient when observing >~several objects with moderate/long integrations

This includes time spent for initial field acquisition (1st image), imaging the mask (2<sup>nd</sup> image), operating the MOS Alignment module to calculate offsets/rotation and applying these, taking 3rd image of the mask on the field to verify alignment.

Tell the TO the PA you used to design your mask. Since you will likely have to adjust the PA, ask the TO not to find the guide star until after the PA has been adjusted

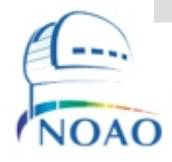

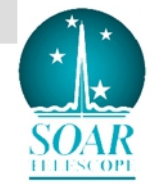

# Goodman MOS masks

Goodman MOS masks are designed with the Slit Designer software, developed at UNC. Presently they are cut on carbon fiber sheets, on the same laser cutting machine used for GMOS @Gemini South.

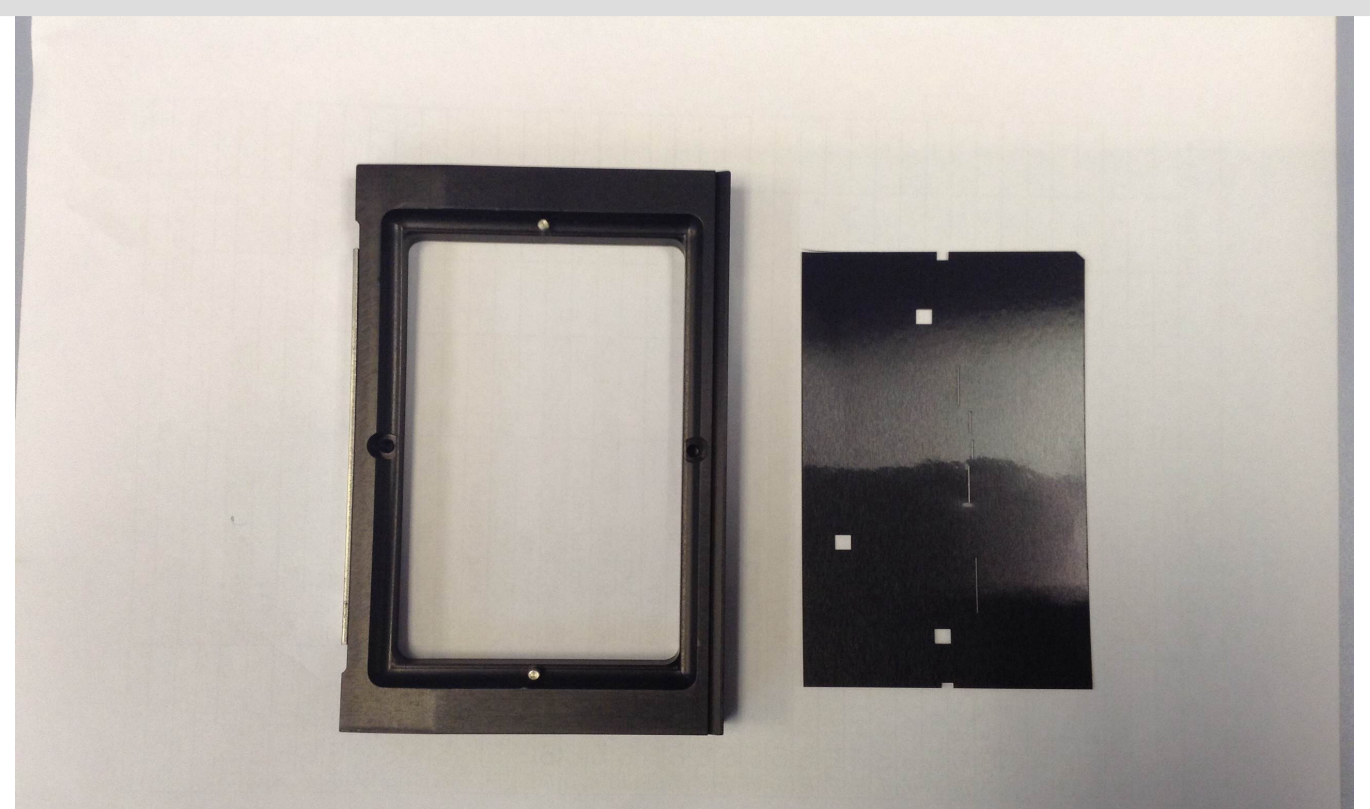

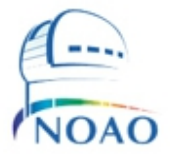

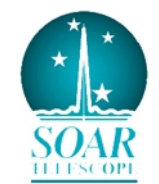

# Goodman MOS masks

Because the individual slits may be located at differing locations in the dispersion direction, the central wavelength shifts as a function of position of each slit.

In the dispersion direction, the Goodman masks are 3" wide (1200 pix). The central slit position is at pixel x=600. Slits to the left of the central slit will see the center wavelength of the spectrum shift toward the blue. Slits to the right of the central position will see the central wavelength shift to the red. If the slits are oriented NS and East is left and West is right, then for slits located 1 arcmin east and west of the central position (1 arcmin = 60 arcsec = 400 pixel at a scale 0.15 arcsec/pixel) spectra are shifted to the blue and to the red by 400 pixels respectively.

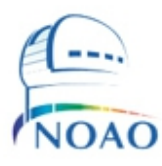

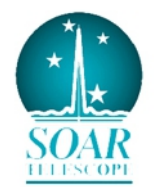

# Goodman MOS masks

The simple formula is: Dpixel = -1 \* 400. \* (Θoffset[arcsec] / 60.)

where east offsets are positive and west offsets are negative.

Once the D<sub>pixel</sub> is calculated, one can find the D<sub>lambda</sub> by multiplying by the dispersion for the grating in use.

400l/mm: ± 400A 600l/mm: ± 260A 930l/mm: ± 170A 1200l/mm: ± 125A 2100l/mm: ± 75A

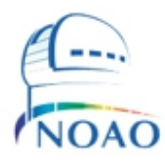

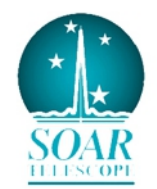

# 1) Preparing your MOS mask with SlitDesigner

- FITS file with image of your field: DSS or Goodman pre-image. Should have a suitable WCS
- If using DSS be aware of proper motion!
- Need Windows box to run the *Slit Designer* software; we have tested it on **Windows XP and Windows 7** (32, 64-bit)....**a MacOS X version is in the works**

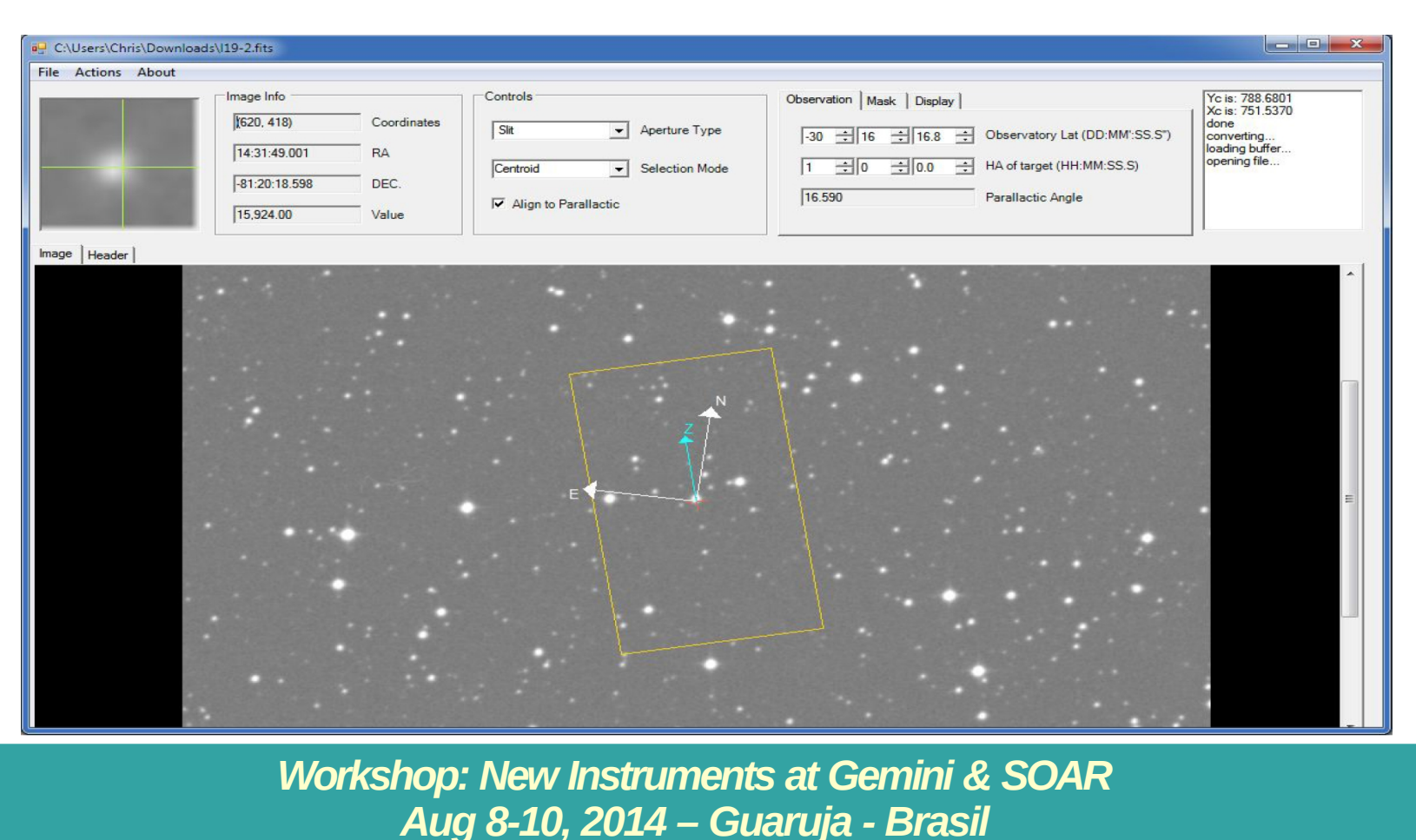

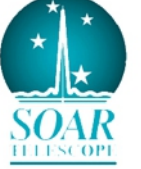

# Upcoming features in Slitmask Designer

1) Port to Mac OS X

2) When loading saved masks, read and preserve HA, PA, slit length, type and width.

3) When reloading saved masks, turn off centroiding if selected and leave display slit locations as in file.

4) Upload target lists from text files.

5) Implement csv format target list, check which targets are on the current image,

and mark those as selected. Offer user the choice to either centroid or not upon loading.

6) Add dotted outline of clear aperture of mask to rectangular representation

7) Try to add contrast, brightness, stretch functionality.

8) Show cut off corner on displayed mask to match fabricated assembly

9) Circles around targets should be a fixed size in arcsec, not in pixels.

#### **Possible New functions**

1) Manual repositioning of slitlets.

2) Allow positioning of slitlet at mask center (where directional are now).

3) Allow fine positioning of cursor with arrow keys or other keystrokes.

4) In addition to setting PA to parallactic angle, allow setting PA to a specified number that is entered in a box.

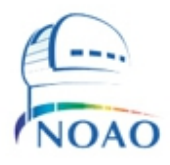

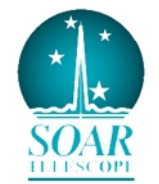

# 2) Submitting your MOS masks and checking them prior to your run

Masks should be sent at least 1 month in advance of the observations, to: goodman\_mos@ctio.noao.edu.

# Masks not sent by the 1 month deadline, are not guaranteed to be cut and installed in time for your run.

You should send the following files:

- The FITS file of your mask field, either from the DSS or a Goodman pre-image.

- The .msk, .emf and G-code files produced by the Goodman MOS design software (note that the G-code files will have no extension, but will be recognized as text files in Windows).

- A screenshot (jpg, png or gif file) of your final mask as seen in the Sli tDesigner software, i.e., showing your field with the mask, slits and alignment slots on it.

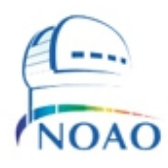

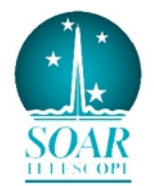

# MOS mode: Centering/aligning your mask

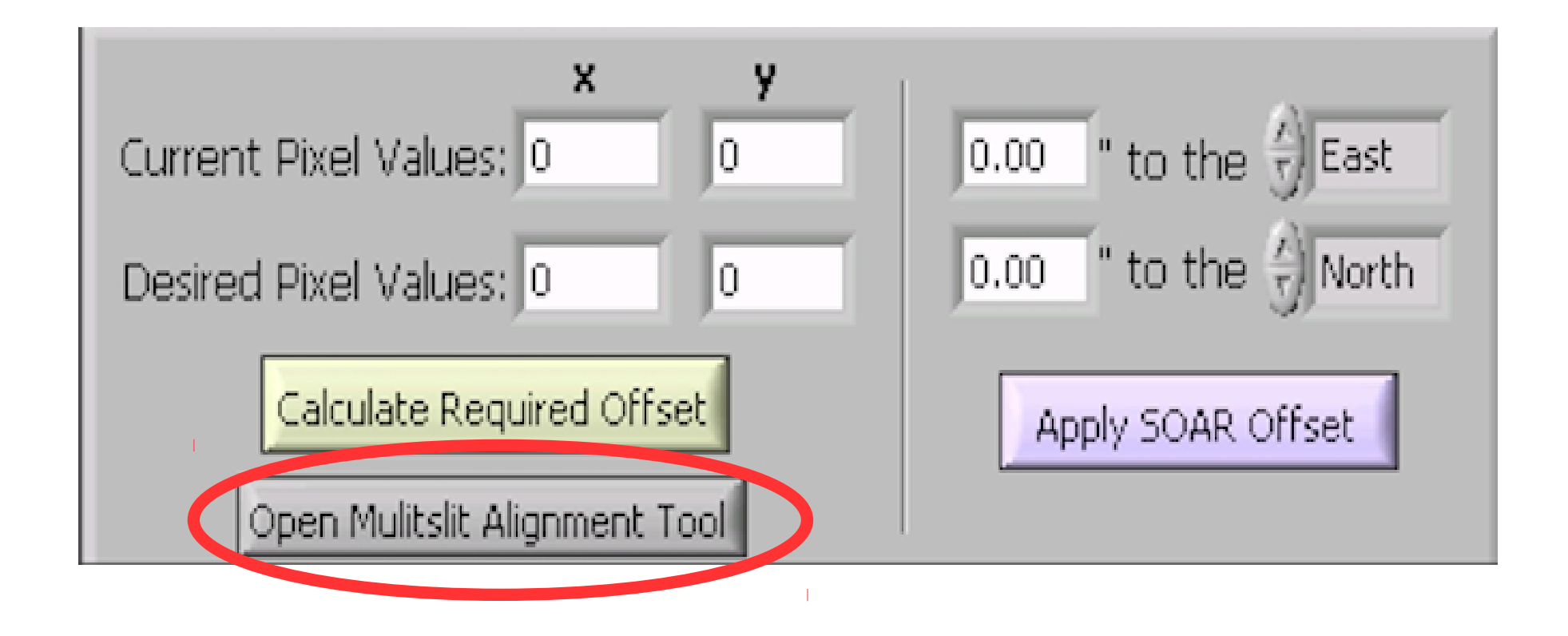

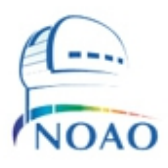

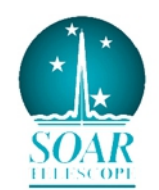

# MOS mode: Centering/aligning your mask

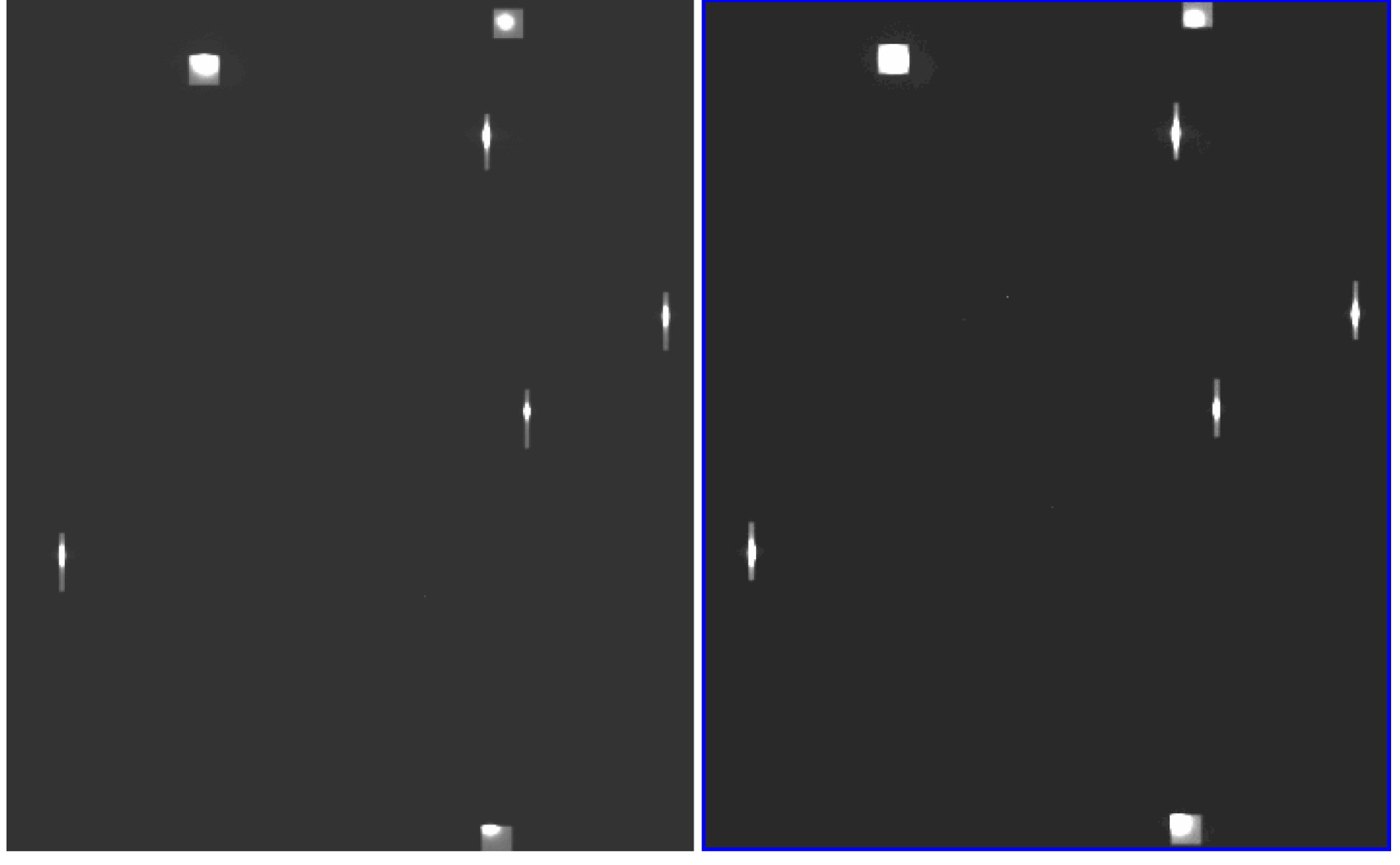

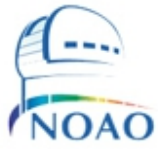

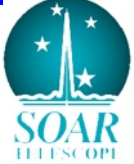

# The MOS mode: 4) Reducing your MOS spectra with IRAF

# I) Determining the characteristics of your data

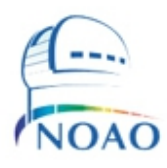

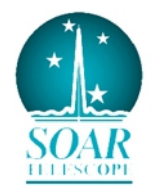

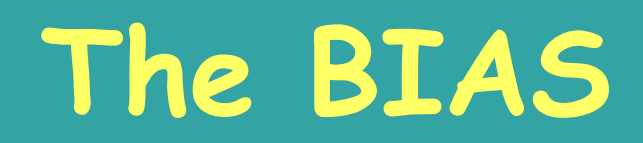

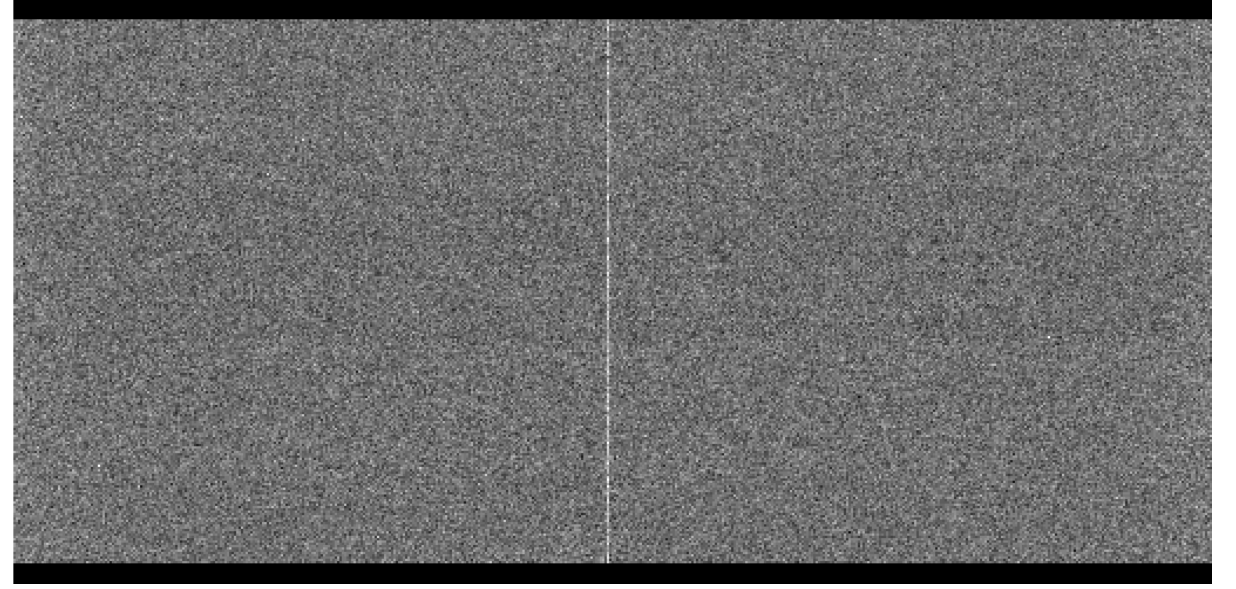

Single BIAS: Spec Mode 1x1, 100KHz ATTN3 (Gain=2.06 e/ADU, Noise=3.99 e)

Combination of 20 BIAS frames: IRAF *combine* 

 $\rightarrow$ 

combine=average reject=crreject scale=none

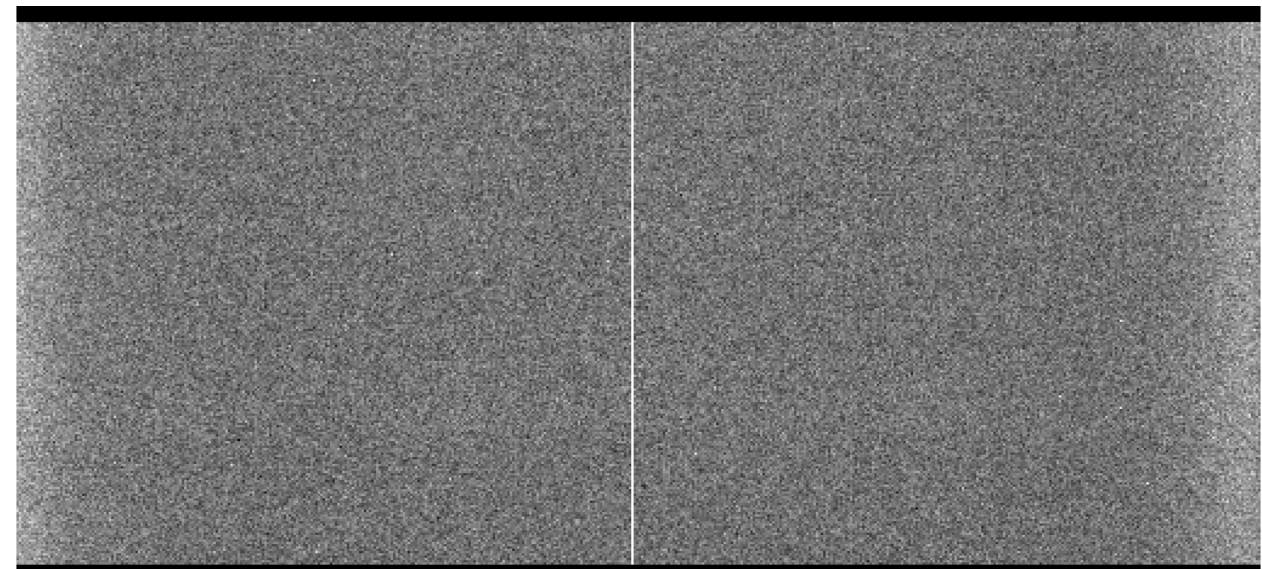

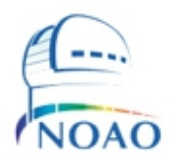

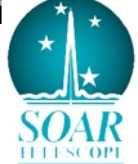

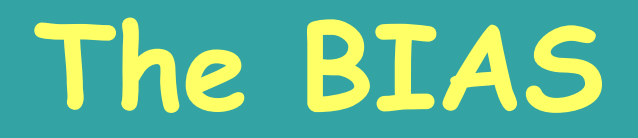

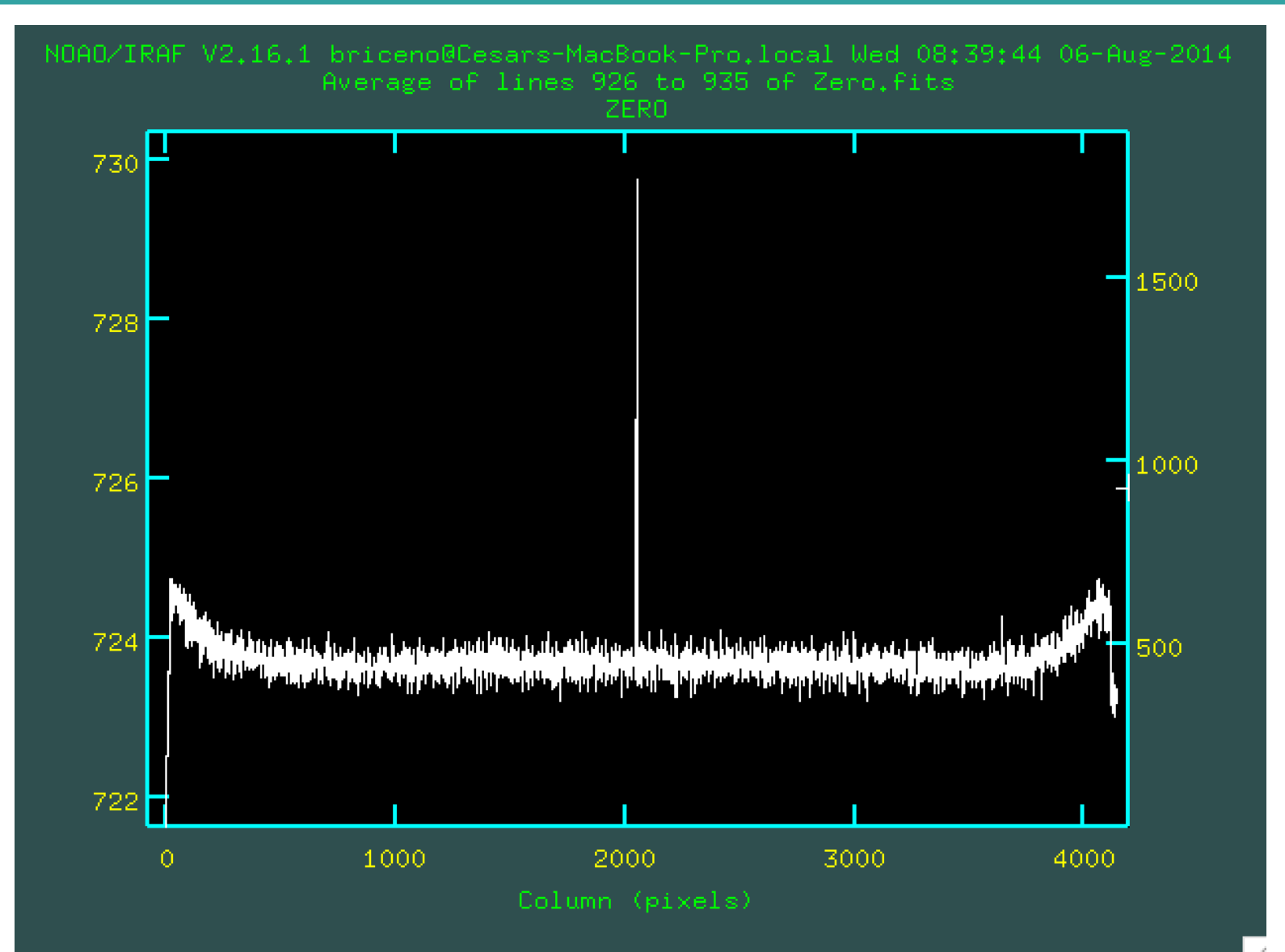

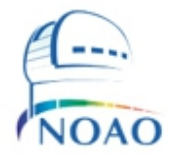

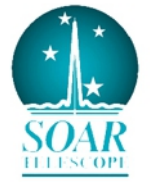

# Quartz lamps: 400M2 + GG455

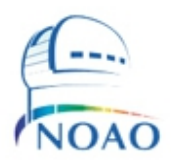

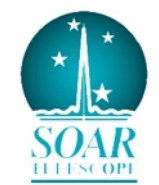

# Quartz lamps: 400M2 + GG455

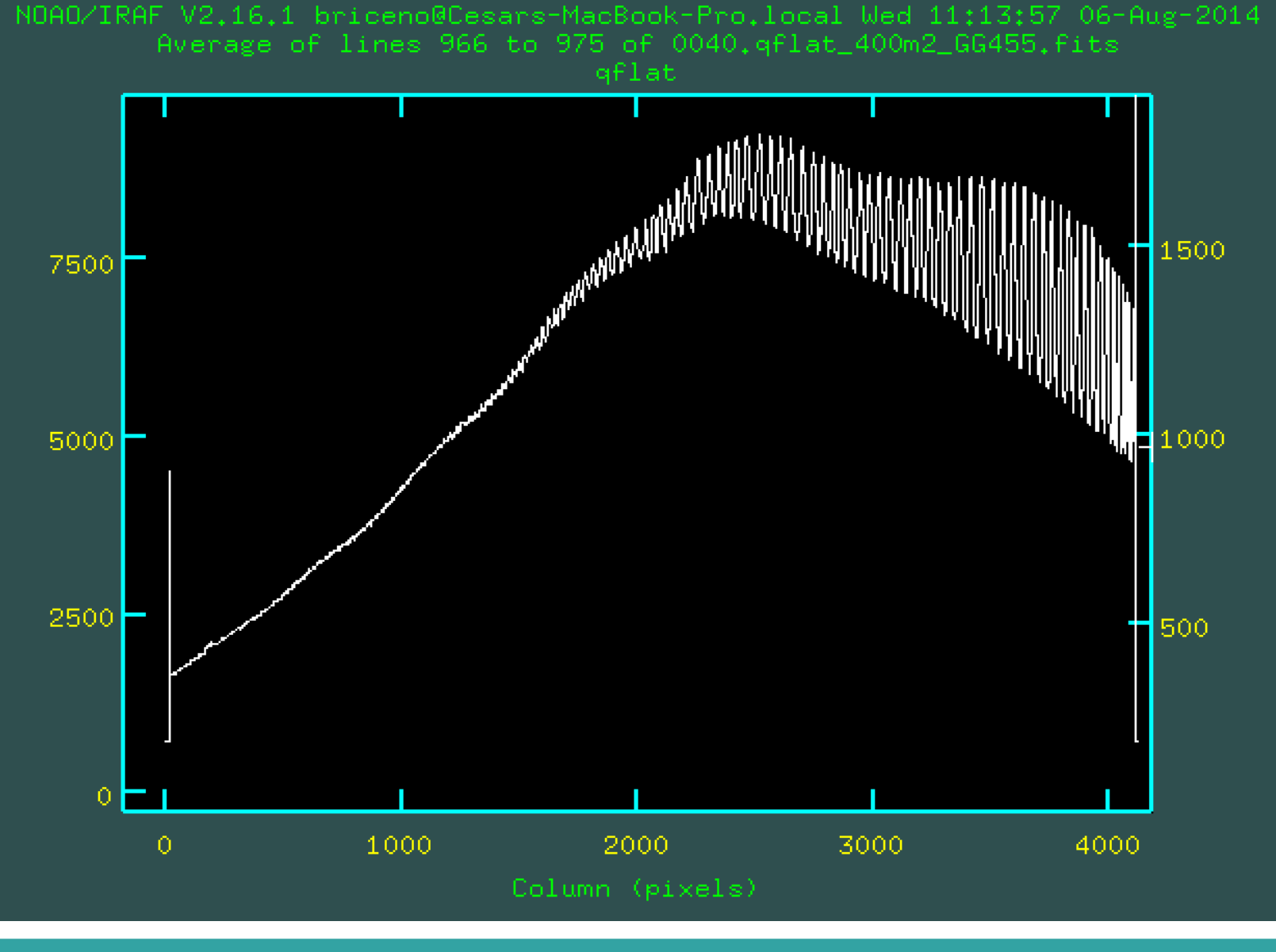

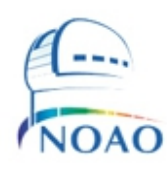

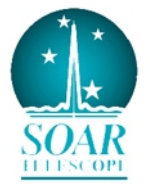

# Trim section: [30:4100,10:1850]

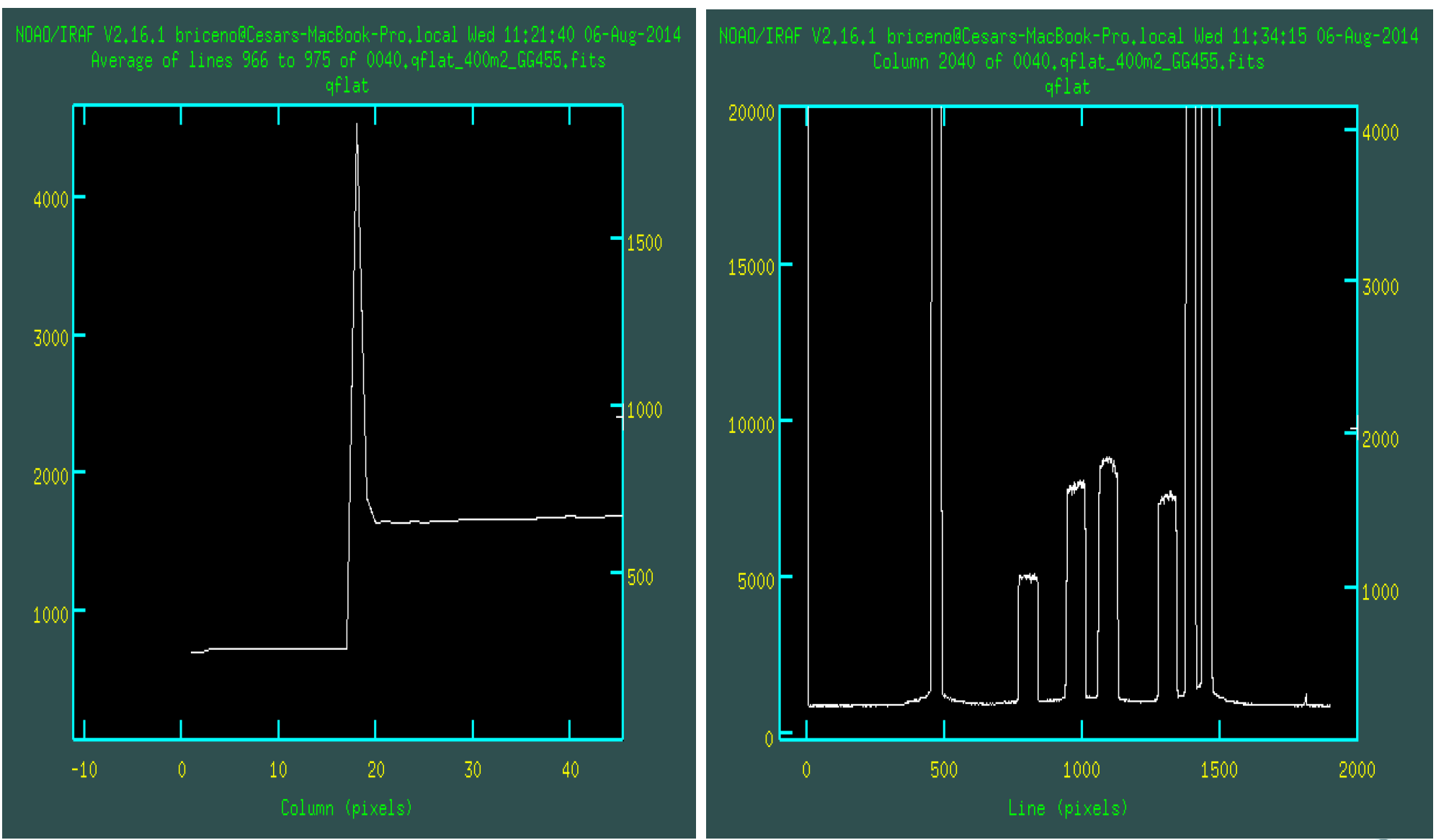

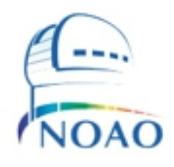

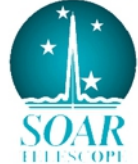

# Overscan section: [4115:4140,50:1750]

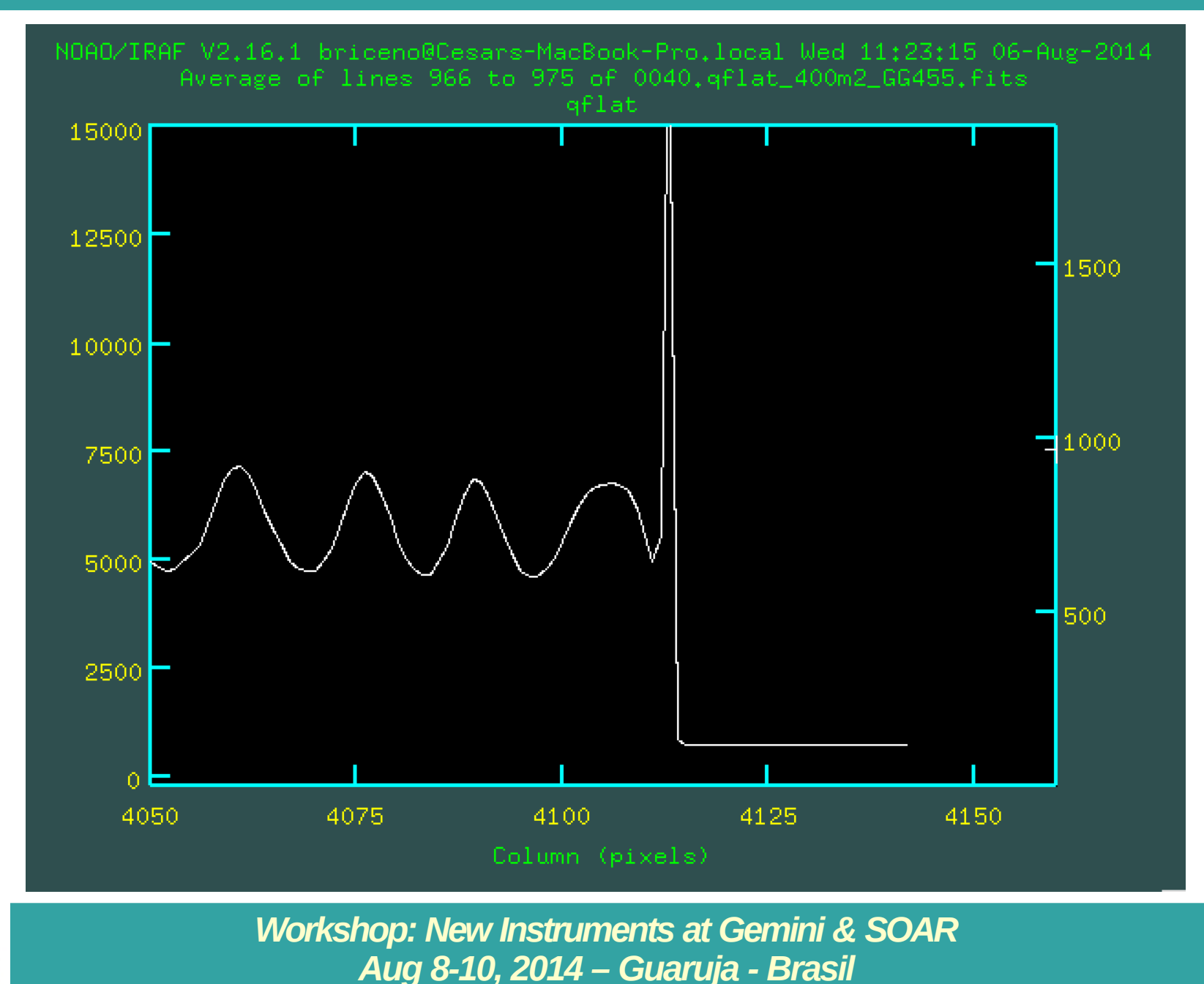

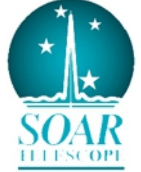

### CCDPROC: trimming, overscan & bias correction

#### IRAF Image Reduction and Analysis Facility

PACKAGE = ccdred TASK = ccdproc

| images =  | @list1 List of CCD images to correct              |
|-----------|---------------------------------------------------|
| (output = | ) List of output CCD images                       |
| (ccdtype= | ) CCD image type to correct                       |
| (oversca= | yes) Apply overscan strip correction?             |
| (trim =   | yes) Trim the image?                              |
| (zerocor= | yes) Apply zero level correction?                 |
| (biassec= | [4115:4140,50:1750]) Overscan strip image section |
| (trimsec= | [30:4100,50:1750]) Trim data section              |
| (zero =   | Zero) Zero level calibration image                |
| (interac= | yes) Fit overscan interactively?                  |
| (functio= | chebyshev) Fitting function                       |
| (order =  | 1) Number of polynomial terms or spline           |
| pieces    |                                                   |

Where list1 contains quartz lamp flats, comp lamps and science frames.

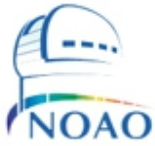

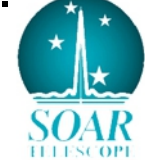

### **CCDPROC:** overscan correction

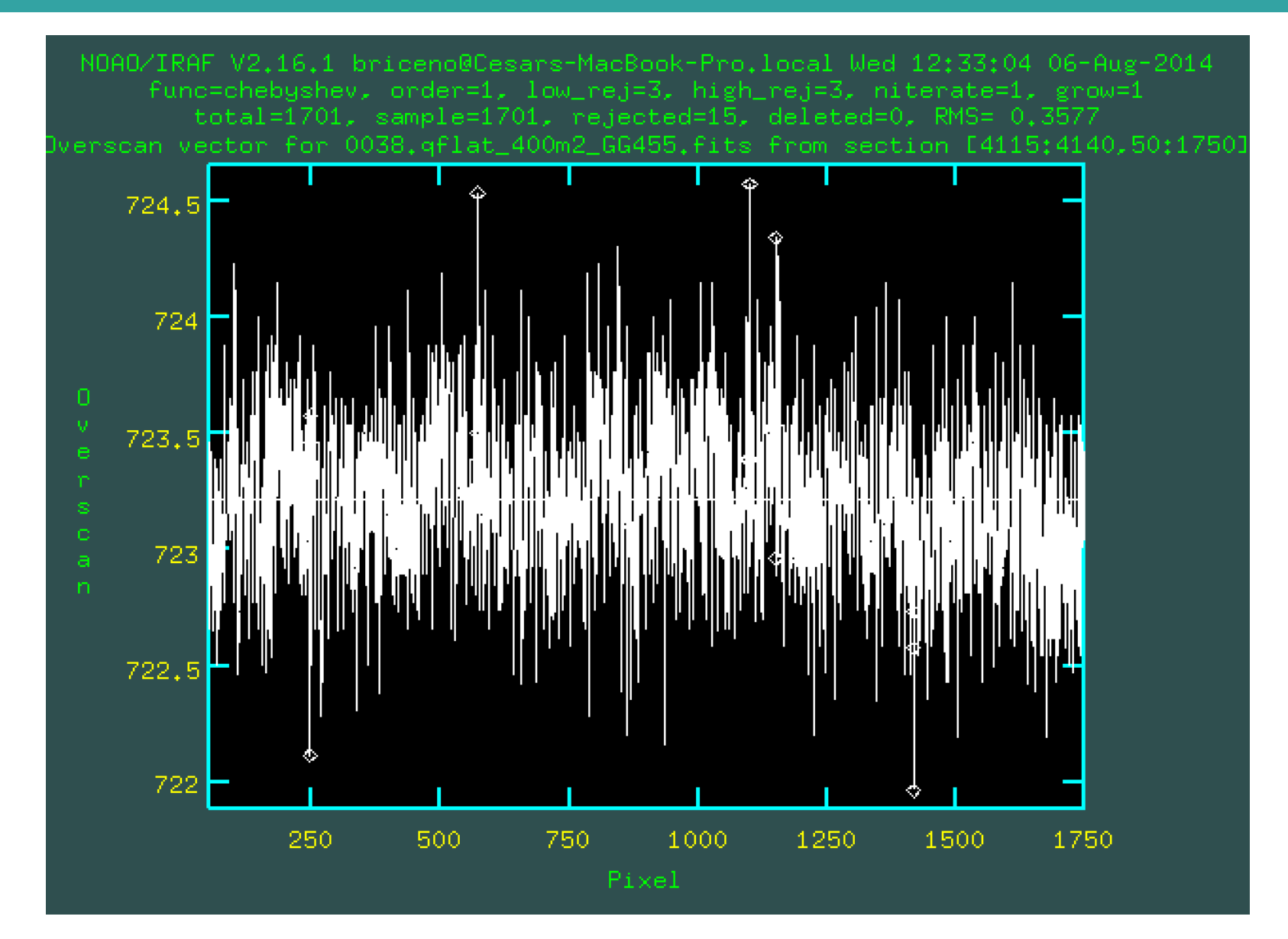

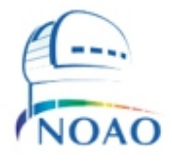

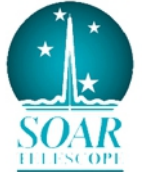

# Combine quartz, comparison lamps and science target frames (if appropriate)

combine @comp\_lamps output=comp\_HgAr
ccdtype="" combine=median reject=none scale=mode
rdnoise=3.99 gain=2.06

combine @ori2 output=ori2\_comb
ccdtype="" combine=median reject=none scale=mode
rdnoise=3.99 gain=2.06

combine @quartz\_lamps output=qflat
ccdtype="" combine=median reject=none scale=mode
rdnoise=3.99 gain=2.06

combine @quartz\_lamps\_nograting output=qflat\_nograting
ccdtype="" combine=median reject=none scale=mode
rdnoise=3.99 gain=2.06

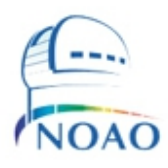

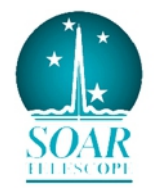

# Extract the 2-D spectra

Use**APALL** in package TWODSPEC – APEXTRACT:

twodspec> apextract **apall** apedit apdefault@ apfind apdemos. apfit

apflatten apmask apnoise apnormalize apscatter aprecenter apsum apresize aptrace

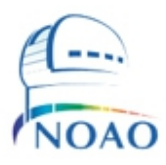

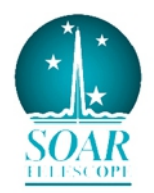

# Examine the 2-D spectra

Determine the background region.

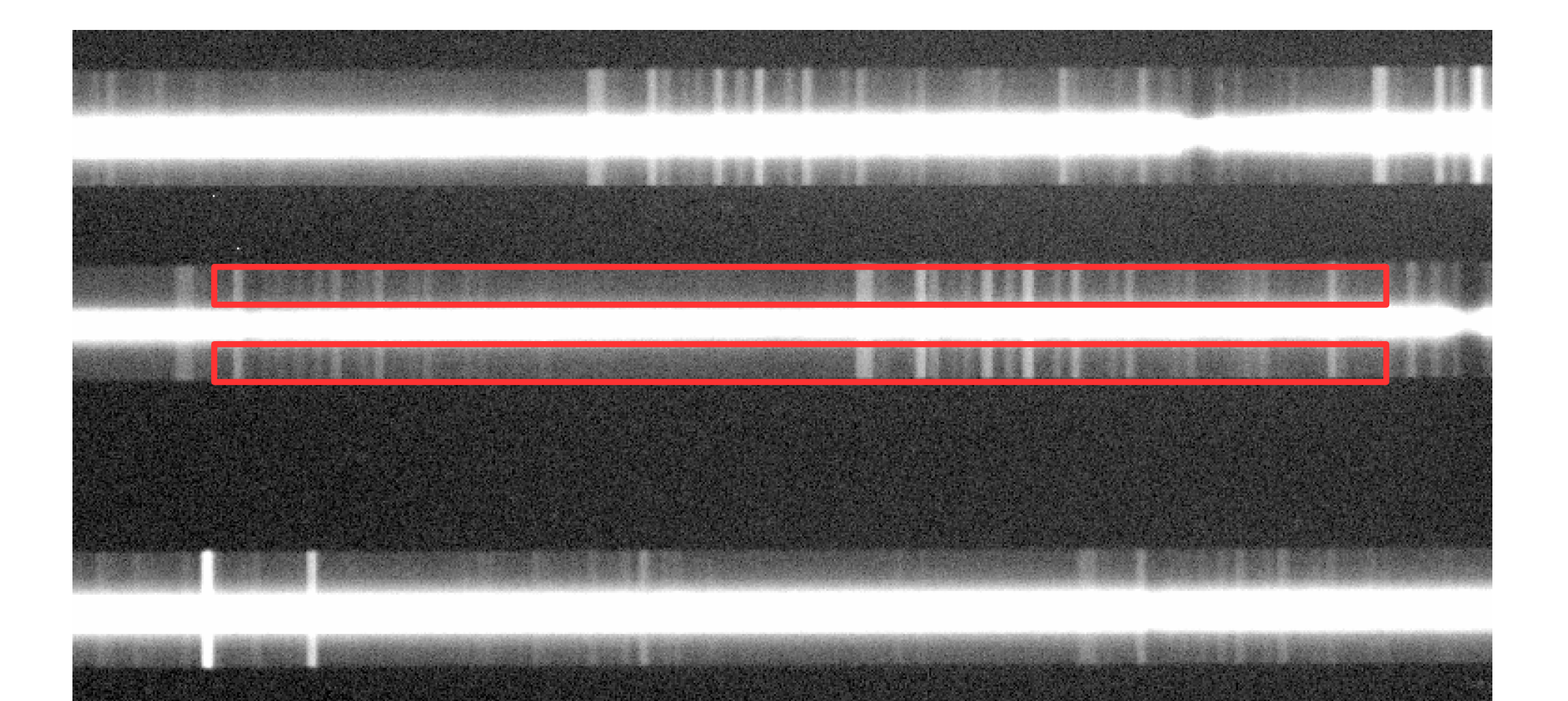

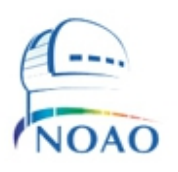

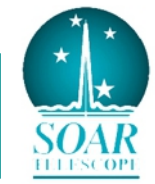

# Parameters for APALL (1)

#### IRAF

Image Reduction and Analysis Facility

#### PACKAGE = apextract TASK = apall

| input =   | ori2 comb List of input images            |
|-----------|-------------------------------------------|
| (output = | ori2_comb_1d) List of output spectra      |
| (format = | onedspec) Extracted spectra format        |
| (interac= | yes) Run task interactively?              |
| (find =   | yes) Find apertures?                      |
| (recente= | yes) Recenter apertures?                  |
| (resize = | yes) Resize apertures?                    |
| (edit =   | yes) Edit apertures?                      |
| (trace =  | yes) Trace apertures?                     |
| (fittrac= | yes) Fit the traced points interactively? |
| (extract= | yes) Extract spectra?                     |
| (extras = | yes) Extract sky, sigma, etc.?            |
| (review = | yes) Review extractions?                  |

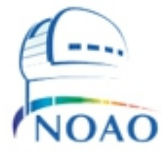

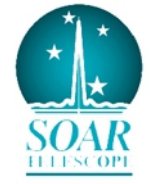

# Parameters for APALL (2)

#### # DEFAULT BACKGROUND PARAMETERS

(b\_funct= (b\_order= (b\_sampl= (b\_naver=

chebyshev) Background function 3) Background function order -10:-5,5:10) Background sample regions -3) Background average or median

#### # APERTURE CENTERING PARAMETERS

(width = (radius = (thresho= 5.) Profile centering width

- 10.) Profile centering radius
  - 0.) Detection threshold for profile centering

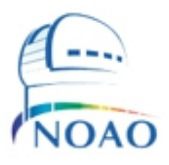

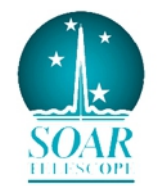

# Parameters for APALL (3)

#### # AUTOMATIC FINDING AND ORDERING PARAMETERS

| Nfind =<br>automatically | 4 Number of apertures to be found                                                  |
|--------------------------|------------------------------------------------------------------------------------|
| (minsep = )<br>(maxsep = | 5.) Minimum separation between spectra 100000.) Maximum separation between spectra |
|                          |                                                                                    |
|                          | # TRACING PARAMETERS                                                               |
| (t_nsum =                | 10) Number of dispersion lines to sum                                              |
| (t_step =                | 10) Tracing step                                                                   |
| (t_nlost=<br>lost b      | 3) Number of consecutive times profile is                                          |
| (t_funct=                | legendre) Trace fitting function                                                   |
| (t_order=                | 3) Trace fitting function order                                                    |
| (t_sampl=                | *) Trace sample regions                                                            |
| (t_naver=                | 1) Trace average or median                                                         |

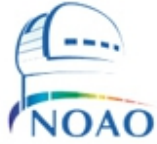

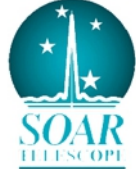

# Parameters for APALL (4)

#### **# EXTRACTION PARAMETERS**

| (backgro= |
|-----------|
| (skybox = |
| (weights= |
| (pfit =   |
| (clean =  |
| (saturat= |
| (readnoi= |
| (gain =   |
| (Isigma = |
| (usigma = |
| (nsubaps= |
| aperture  |
| (mode =   |

average) Background to subtract

Box car smoothing length for sky
none) Extraction weights (none|variance)
fit1d) Profile fitting type (fit1d|fit2d)
no) Detect and replace bad pixels?

INDEF) Saturation level

3.99) Read out noise sigma (photons)
2.06) Photon gain (photons/data number)
Lower rejection threshold
Upper rejection threshold
Number of subapertures per

ql)

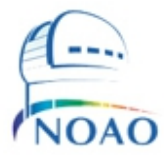

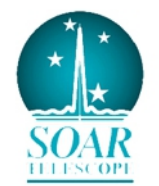

# Identify your targets in your mask

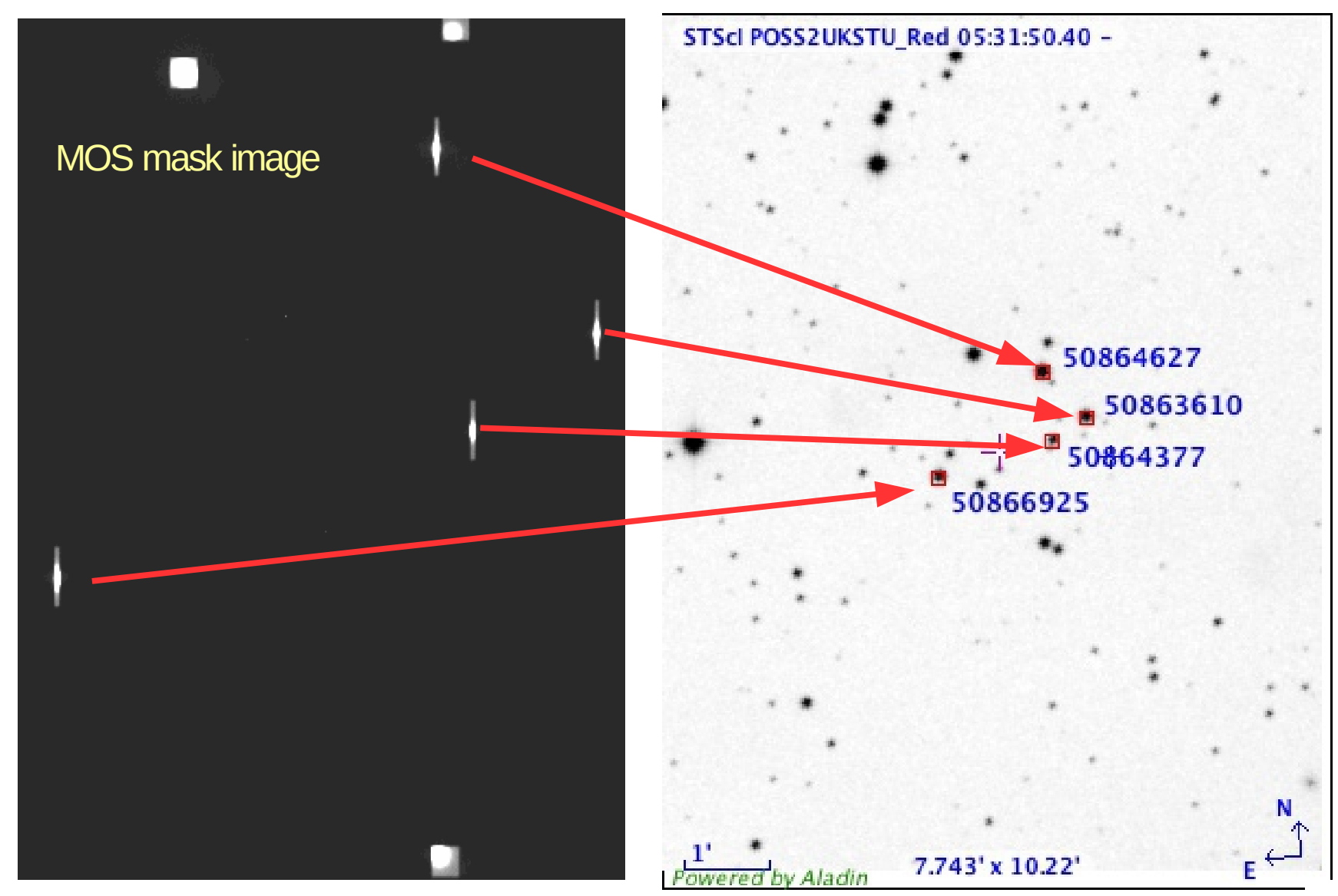

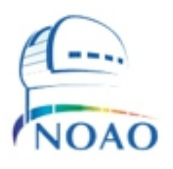

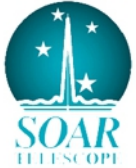

# Identify your targets in your spectra

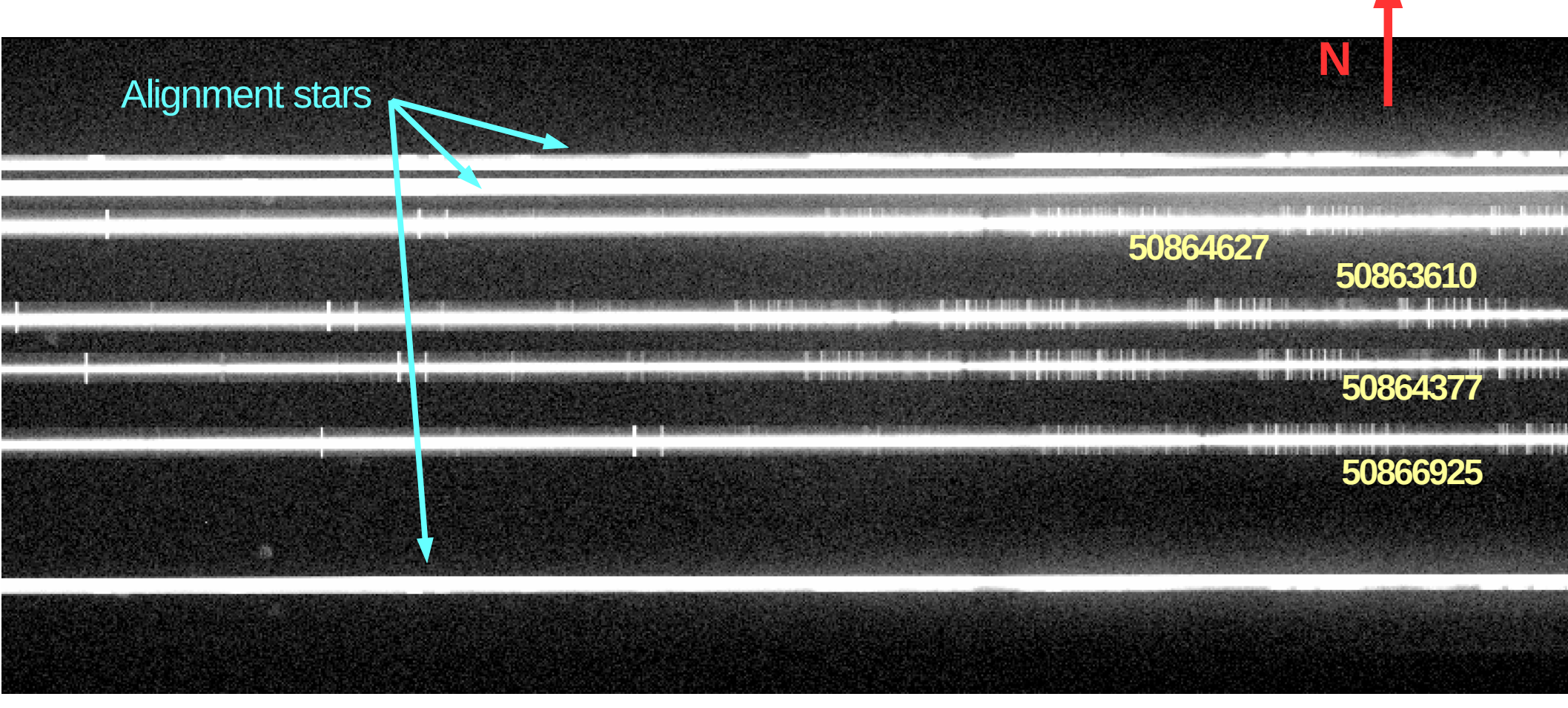

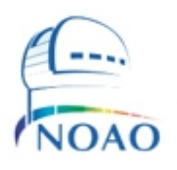

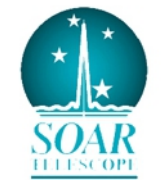

### Running APALL (1): select/check apertures

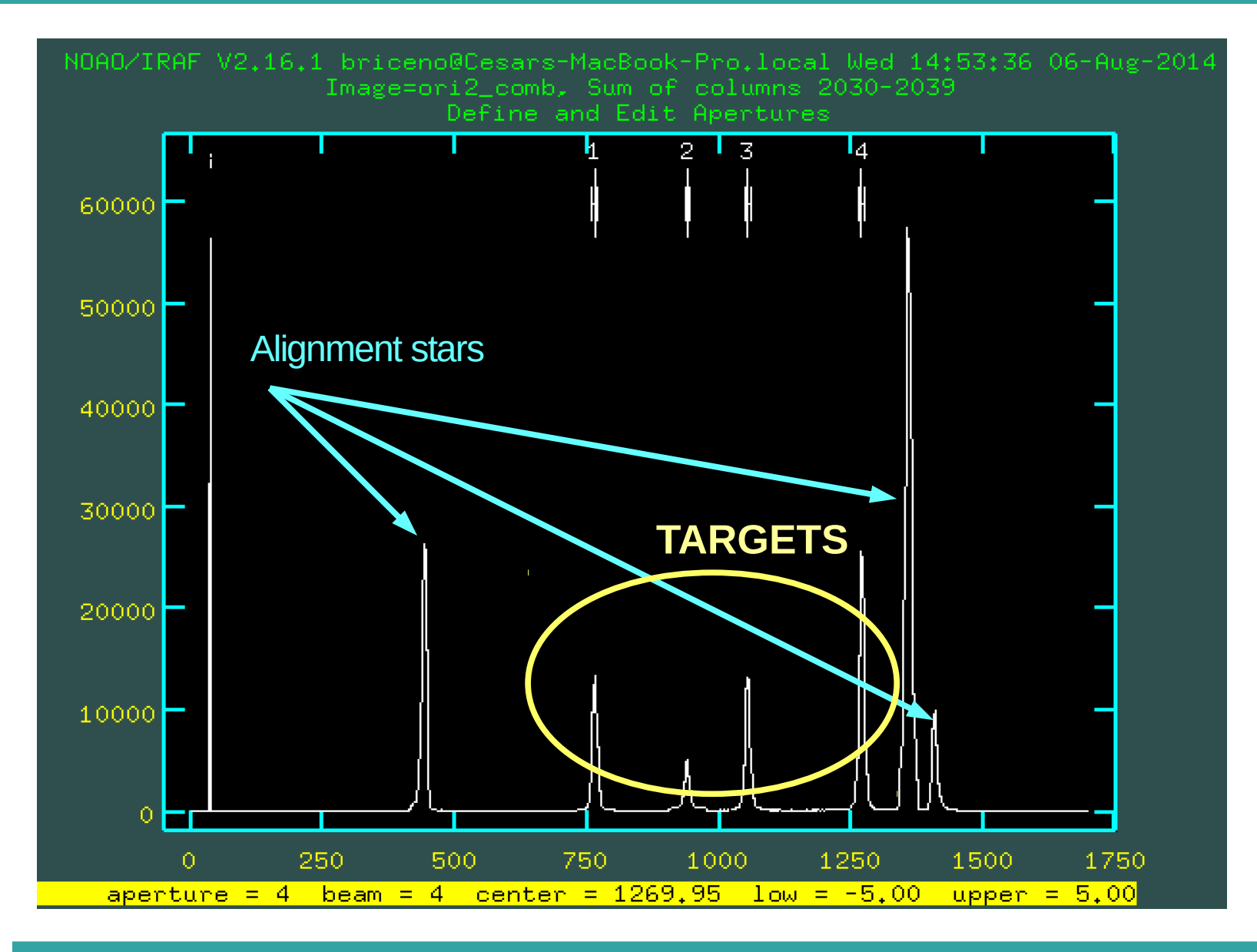

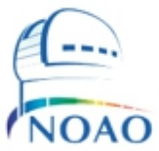

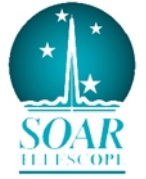

# Running APALL (2): trace apertures

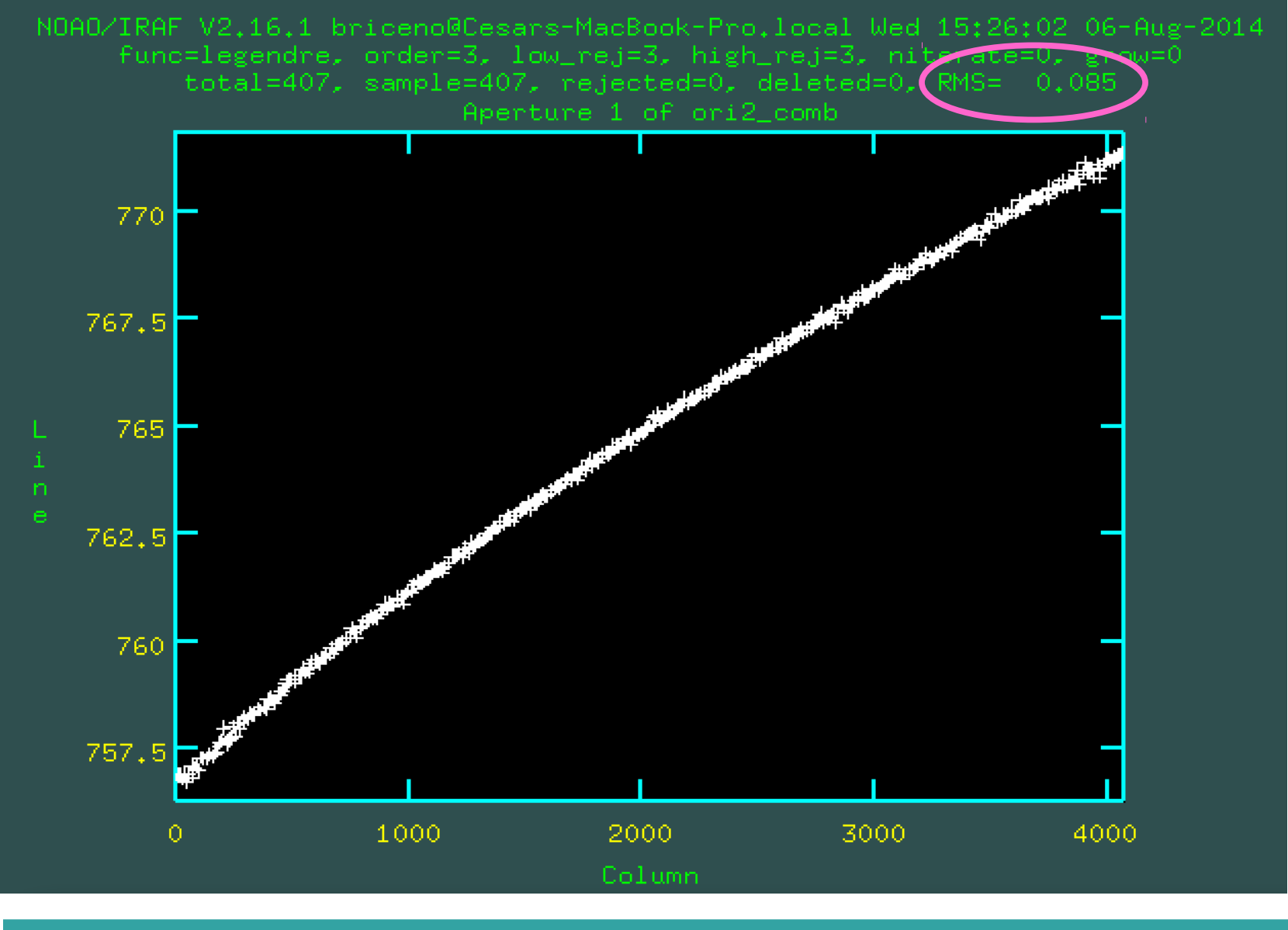

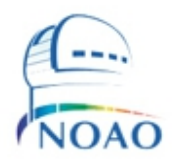

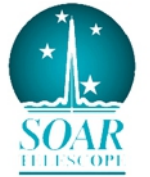

# Running APALL (3): extract spectra

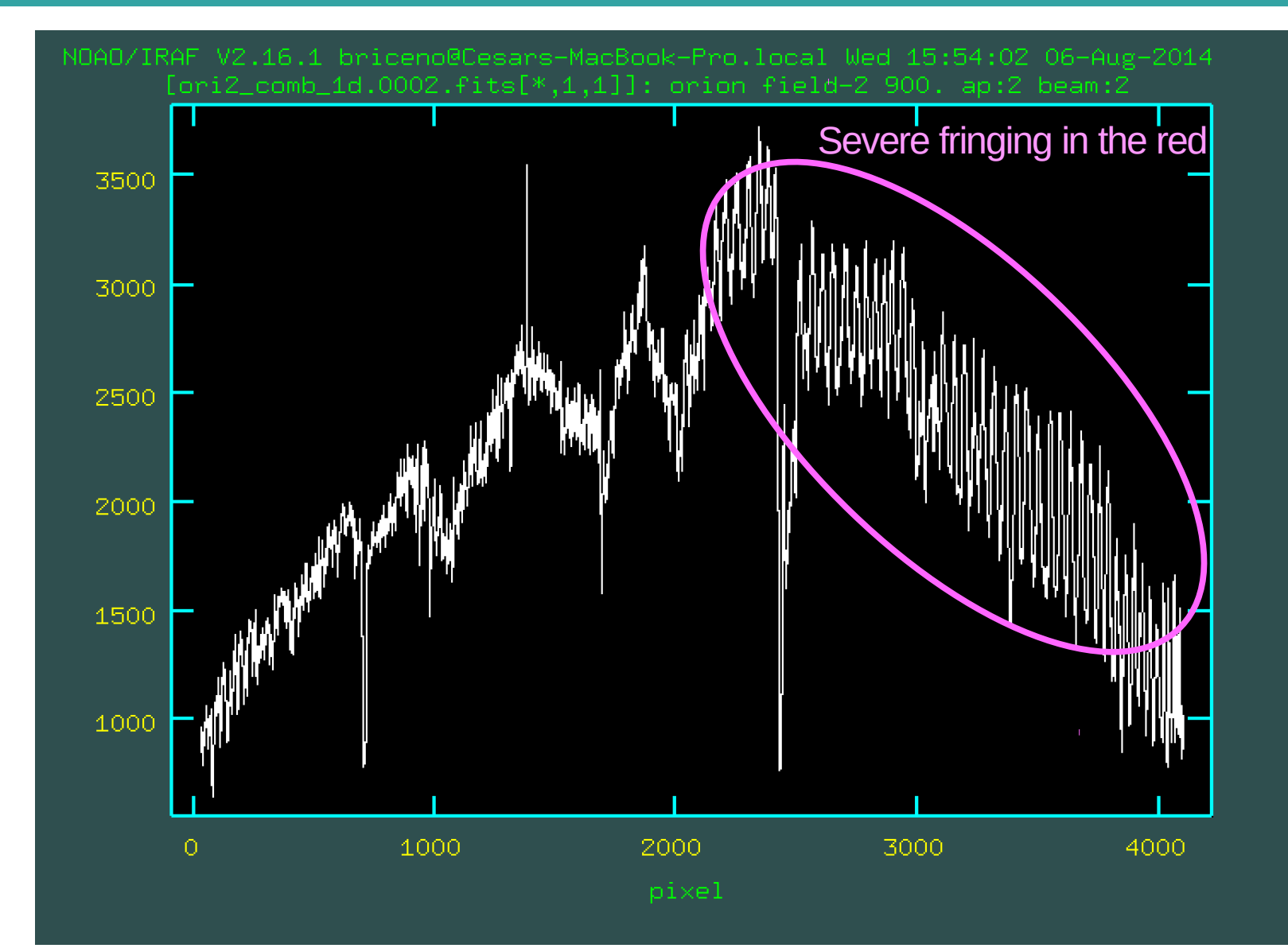

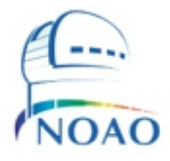

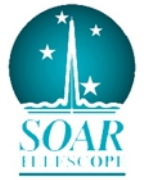

### Running APALL (5): extract comp for each slit

apall comp\_HgAr output=comp\_HgAr\_1d format=onedspec referen=ori2\_comb interac- find- recenter- resize- edit- tracefittrace- extract+ review- extras- backgro=none

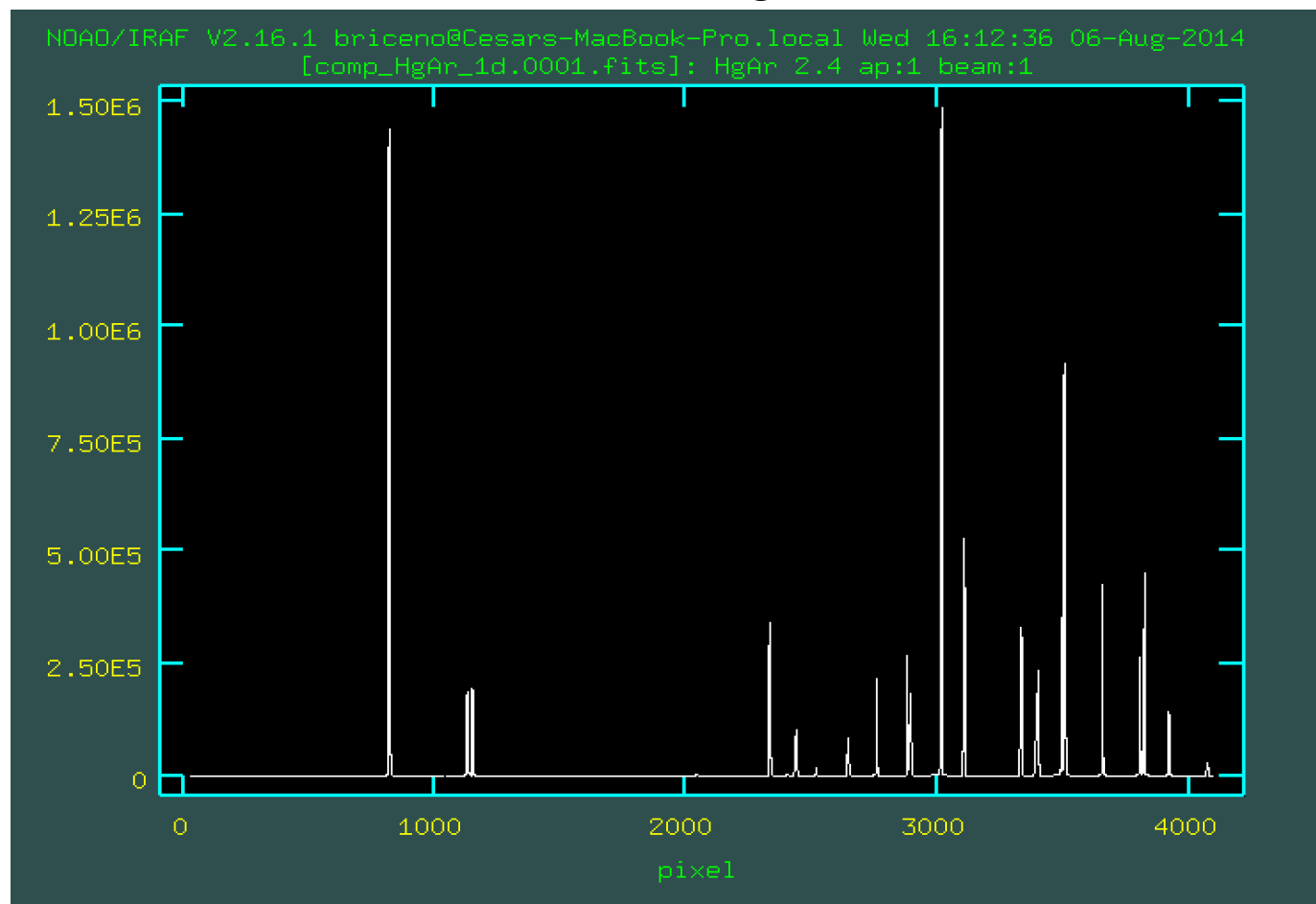

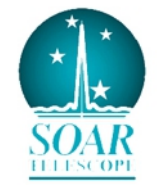

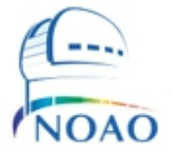

### Running APALL (6): extract quartz lamps for each slit

apall qflat output=qflat\_1d format=onedspec referen=ori2\_comb inter find- recenter- resize- edit- trace- fittrace- extract+ reviewextras- backgro=none

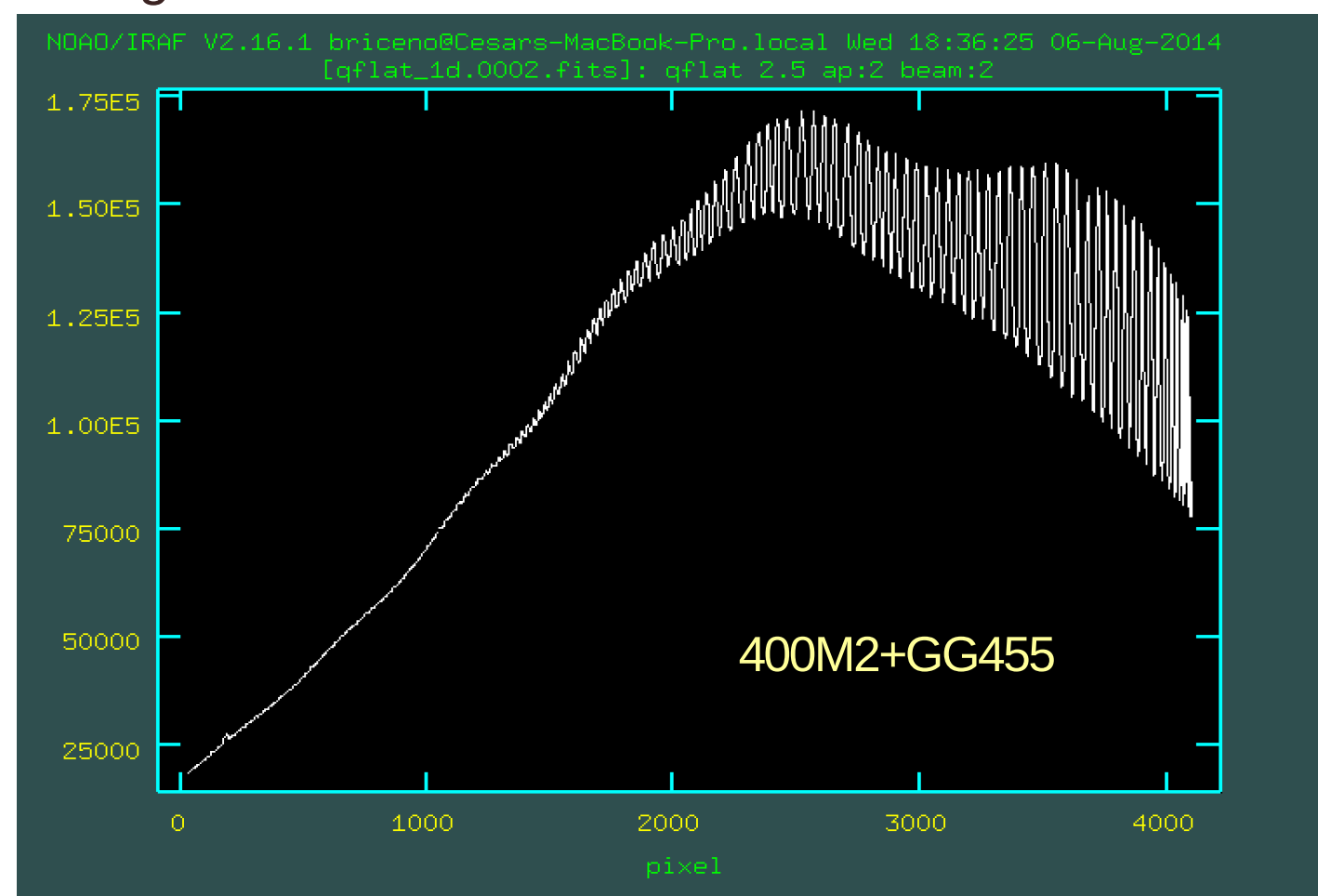

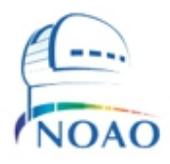

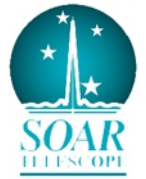

### Normalize your spectroscopic flats: RESPONSE

#### response qflat\_1d.0002 normaliz=qflat\_1d.0002 response=qflat\_1d\_norm.0002 interac+ functio=spline3 order=5

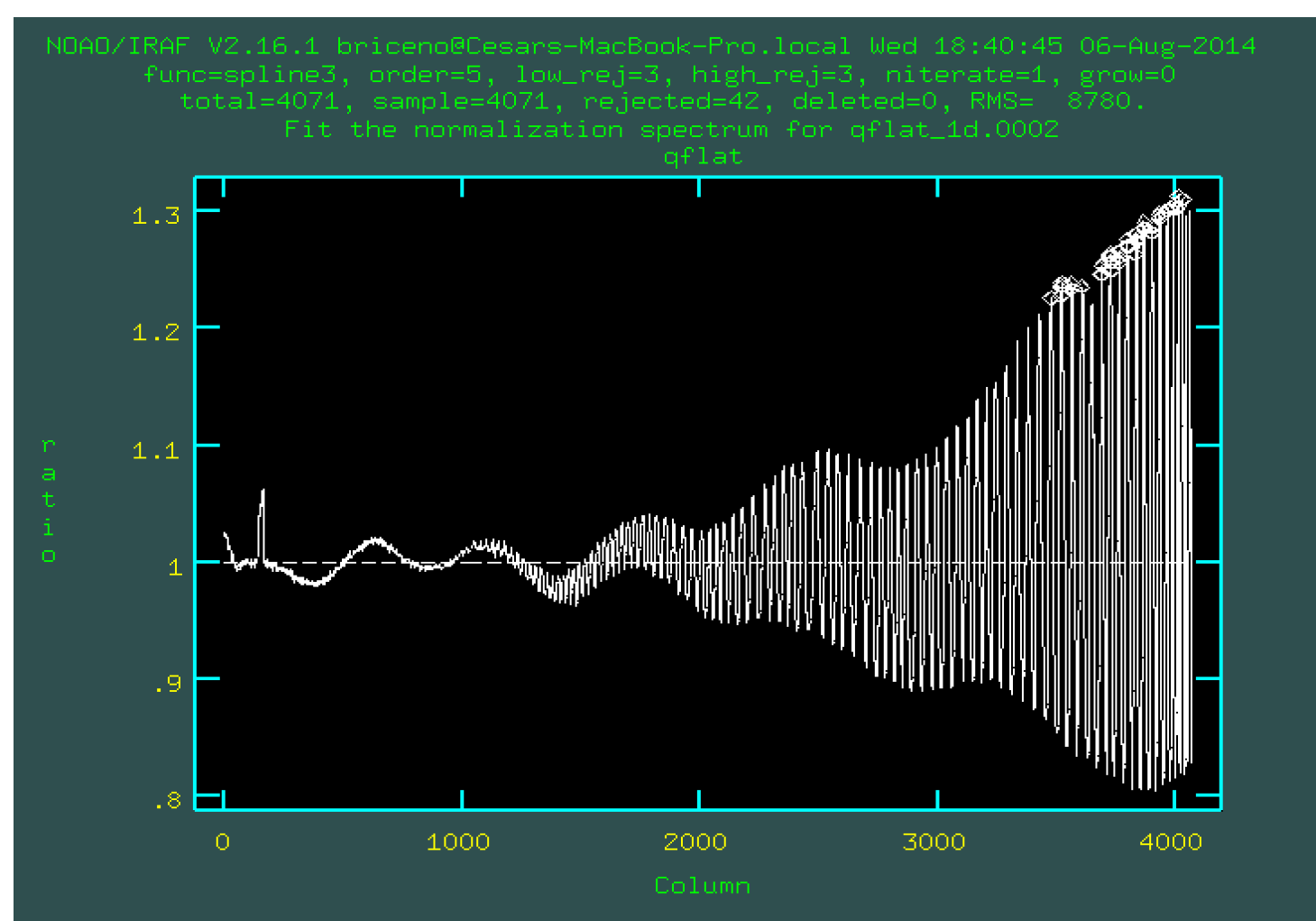

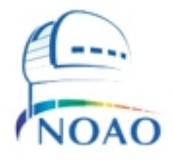

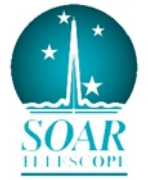

### Flatfield your spectra

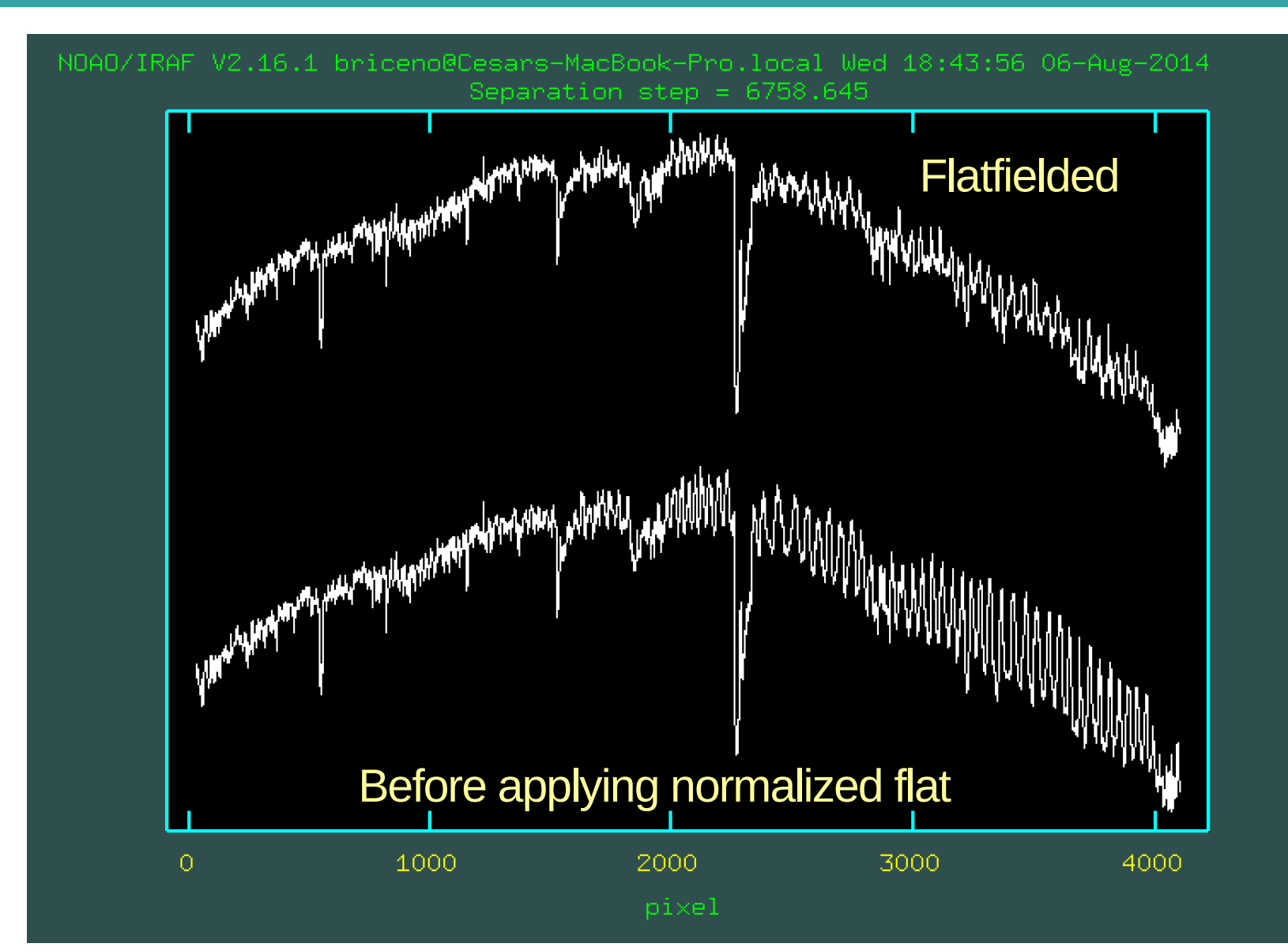

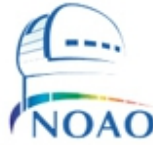

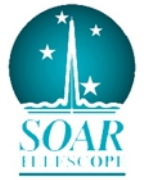

### Goodman Hg(Ar) lamp with 400M2 + GG455

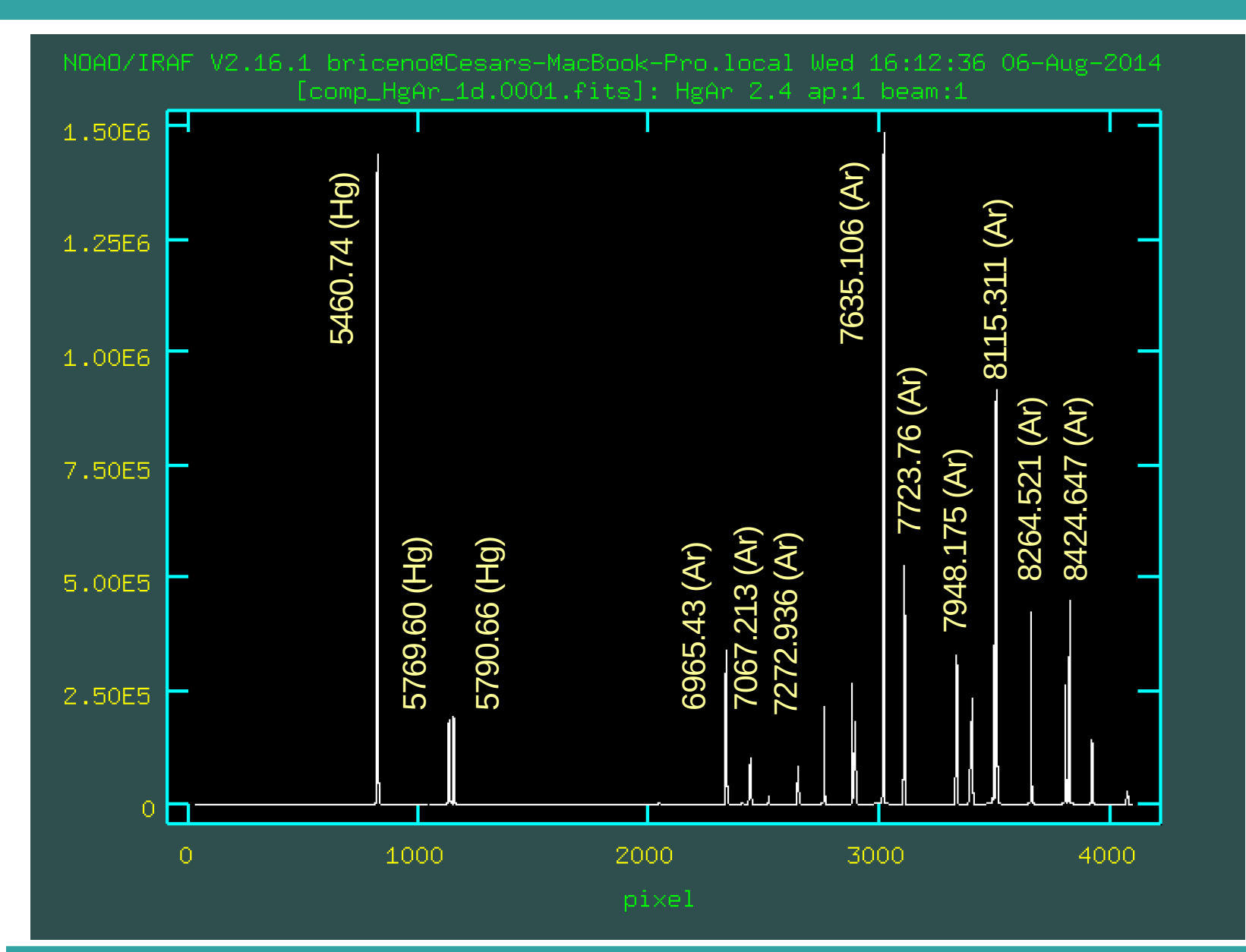

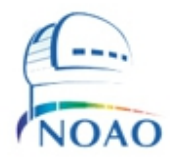

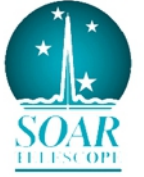

### Running Identify on each slit comp spectrum

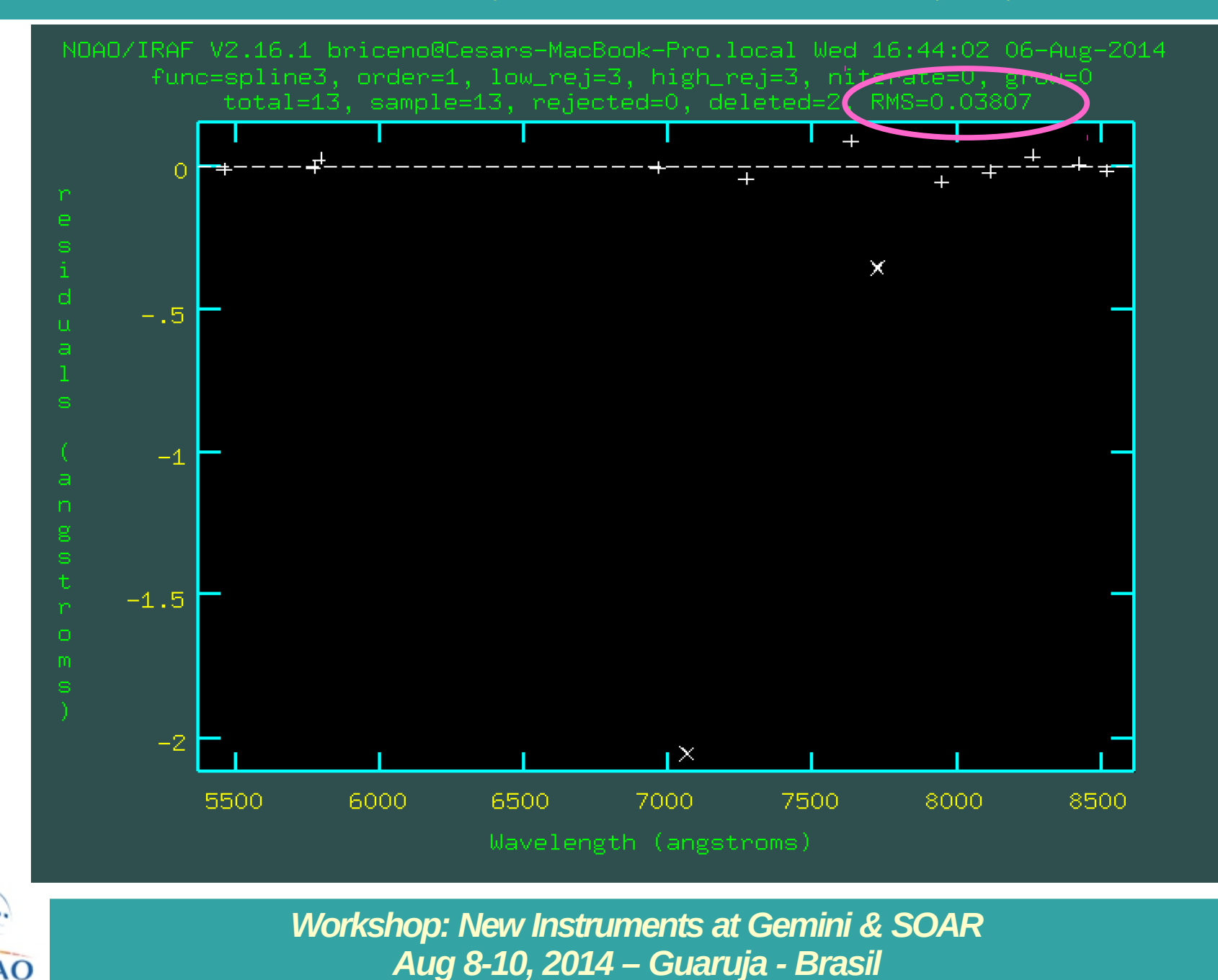

![](_page_45_Picture_2.jpeg)

# Applying the dispersion solution

Run **REFSPEC** to assign the corresponding calibrated comparison lamp to the appropriate target

```
refspec ori2_comb_1d.0002
reference=comp_HgAr_1d.0002 select=match sort=""
time=no confirm- verbose+
```

Run **DISPCOR** to apply the dispersion solutions to each target spectrum

dispcor ori2\_comb\_1d.0002 output=ori2\_comb.2\_wl
lineari=yes flux=yes samedis=no global=no confirmverbose+

![](_page_46_Picture_5.jpeg)

![](_page_46_Picture_6.jpeg)

# Applying the dispersion solution

#### apextract> cl < dodispcor.cl

ori2\_comb\_1d.0001: REFSPEC1 = 'comp\_HgAr\_1d.0001 1.' ori2\_comb\_1d.1\_wl: ap = 1, **w1 = 4671.559, w2 = 8693.73,** dw = 0.988249,

ori2\_comb\_1d.0002: REFSPEC1 = 'comp\_HgAr\_1d.0002 1.' ori2\_comb\_1d.2\_wl: ap = 2, **w1 = 5216.887, w2 = 9238.728**, dw = 0.988167,

ori2\_comb\_1d.0003: REFSPEC1 = 'comp\_HgAr\_1d.0003 1.' ori2\_comb\_1d.3\_wl: ap = 3, w1 = **5378.805**, **w2 = 9400.968**, dw = 0.988246,

ori2\_comb\_1d.0004: REFSPEC1 = 'comp\_HgAr\_1d.0004 1.' ori2\_comb\_1d.4\_wl: ap = 4, w1 = **5169.038, w2 = 9190.513**, dw = 0.988077,

![](_page_47_Picture_6.jpeg)

![](_page_47_Picture_7.jpeg)

![](_page_47_Picture_8.jpeg)

![](_page_48_Figure_1.jpeg)

![](_page_48_Picture_2.jpeg)

![](_page_48_Picture_4.jpeg)

![](_page_49_Figure_1.jpeg)

![](_page_49_Picture_2.jpeg)

![](_page_50_Figure_1.jpeg)

![](_page_50_Picture_2.jpeg)

![](_page_51_Figure_1.jpeg)

![](_page_51_Figure_2.jpeg)

![](_page_51_Picture_4.jpeg)

Other MOS systems at CTIO: The Cerro Tololo Ohio State Multi-Object Spectrograph (COSMOS) on the Blanco 4m

![](_page_52_Figure_1.jpeg)

#### ~12 arcmin diam. FOV

![](_page_52_Picture_3.jpeg)

Workshop: New Instruments at Gemini & SOAR Aug 8-10, 2014 – Guaruja - Brasil

![](_page_52_Picture_5.jpeg)

R~2000

# Goodman MOS vs COSMOS MOS

![](_page_53_Figure_1.jpeg)

![](_page_53_Picture_2.jpeg)

![](_page_53_Picture_4.jpeg)

# Comparing Goodman with COSMOS

![](_page_54_Figure_1.jpeg)

![](_page_54_Picture_2.jpeg)

![](_page_54_Picture_4.jpeg)

# New and upcoming

- **SOAR ADC is now commissioned.** Will be released for regular use in 2014B
- NEW GRATING CHANGER is almost ready. Could be installed by end of 2014.  $\rightarrow$  more gratings can be installed
- NEW 2400 I/mm grating
- NEW "Red" CCD Camera for Goodman (no fringing): 2014-2015
- SOAR TCS UPGRADE: ongoing
- SOAR optics correction improvements: ongoing
- Concept of Acquisition Camera for Goodman

![](_page_55_Picture_8.jpeg)

![](_page_55_Picture_9.jpeg)

# Which MOS system to use at NOAO-S?

Using either system requires advance preparation of masks

#### • Goodman MOS on SOAR:

- Instrument is always on the telescope!
- Optimized for best performance in the blue-UV, but with new "Red" camera, will provide much better results out to ~900nm
- Better image quality than Blanco → take advantage of nights with very good seeing (e.g., two masks of same field: one with narrower slits, other with wider slits)

#### COSMOS on the Blanco 4m:

- Larger FOV
- Better performance (at present) in the red end
- Only available during f/8 time (which is relatively little, since DeCam is taking up most of the time for the next few years)

![](_page_56_Picture_10.jpeg)

![](_page_56_Picture_11.jpeg)

![](_page_56_Picture_12.jpeg)

## Documentation

Goodman manual at the (current) SOAR webpage http://www.soartelescope.org/observing/documentation/goodman-high-thro ughput-spectrograph/goodman-manual/manual

Summary of Goodman

http://www.soartelescope.org/observing/documentation/goodman-high-thro ughput-spectrograph/goodman-manual/overview

Goodman webpage at UNC http://www.goodman-spectrograph.org/

Luciano Fraga's excellent tutorial: http://www.lna.br/obsresoar/Apresentacao/goodman2013.pdf

You can download the <u>current MOS documentation by doing an</u> anonymous ftp to: ftp.ctio.noao.edu:pub/soar/

MOS documentation is currently evolving!....ask us for the latest version or download it from the ftp site above

![](_page_57_Picture_8.jpeg)

![](_page_57_Picture_10.jpeg)